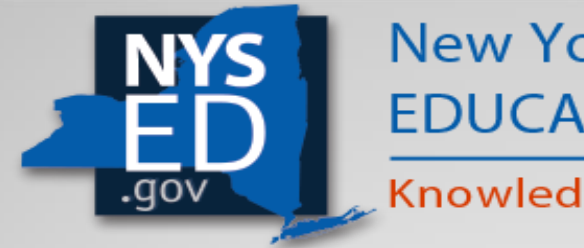

New York State EDUCATION DEPARTMENT

Knowledge > Skill > Opportunity

# Level 0 (101)

## **Understanding and Using Level 0**

DATAG Presentation January 2021

## Presenters

Tracy Davey - Eastern Suffolk RIC

Mary McGeoch – Northeastern RIC

Christina Urich – Mohawk RIC

Marlene Derminio – NYSED

Katie Duell – NYSED

Ellen Martin - NYSED

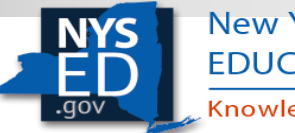

New York State EDUCATION DEPARTMENT Knowledge > Skill > Opportunity

# **Focus of Today's Presentation**

- How the Student Information Repository System (SIRS) Levels Work Together
- Level 0 Access/Log In
- New Functionality in Level 0 for 2020-21
  - Password Resets; Help Menu; Session Expiration Alert
- Things to know about Level 0
- Home Screen and Dashboard Overview
- Importing Files manually
- Understanding Errors and Reports
- **Student Daily Attendance Changes**
- L1 Data Prep
- Review
- Resources

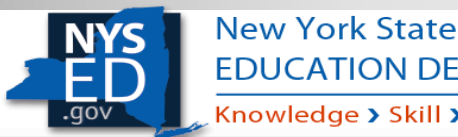

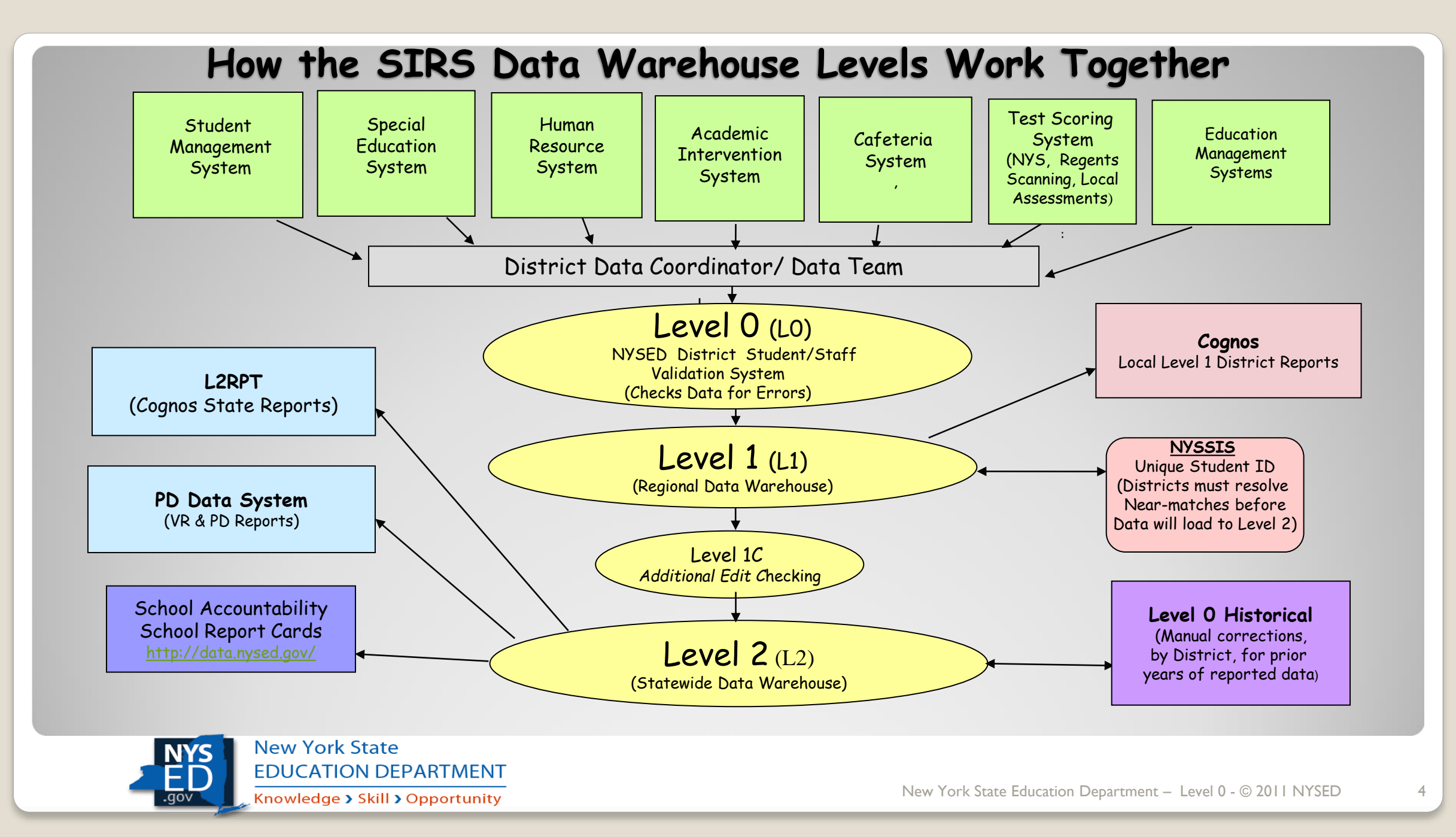

# **Getting Level 0 Access**

Level 0 is a user id / password protected NYSED application that is housed at your Regional Information Center (RIC)/Level 0 Hosting Site.

It is important to contact your District Data Coordinator (DDC) or your RIC/L0 Hosting site to gain initial access to Level 0.

Once you are identified by the DDC or the RIC/L0 Hosting Site, you will be given procedures for registering and accessing your account. Your user id and password determines your authorization level, access, and menu choices within Level 0.

As of September 2020, Level 0 utilizes new procedures for resetting passwords and will be introducing multi-factor authentication in the future.

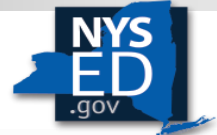

# **Level 0 Login and Security**

After you have received information to set up your account password and login, you will be prompted with messages to set your security questions/answers and verify your e-mail address on file before you can access your data.

Click on each header row to display the areas that need attention and complete the required information.

| Λ | <u>y I</u> | _eve | <u>  0</u> | Prof | file | <u>Setti</u> | ngs | - Clie | <u>ck</u> | on | any | <u>' hea</u> | <u>ade</u> | r ro | bw 1 | to c | <u>lisp</u> | <u>lay</u> | se | lect | ted | op | <u>tion.</u> |
|---|------------|------|------------|------|------|--------------|-----|--------|-----------|----|-----|--------------|------------|------|------|------|-------------|------------|----|------|-----|----|--------------|
|   |            |      |            |      |      |              |     |        |           |    |     |              |            |      |      |      |             |            |    |      |     |    |              |

If required actions exist they must be completed before accessing other Level 0 screens. Required Actions: Security Question Answers - Update Required Email Setup: Email Verification Required

#### Password Setup

#### ecurity Questions

| Status:     | Security question answers incomplete. Please complete. |
|-------------|--------------------------------------------------------|
|             | Clear/Reset                                            |
| Question 1: | <b>v</b>                                               |
| Answer 1:   |                                                        |
| Question 2: | <b></b>                                                |
| Answer 2:   |                                                        |
| Question 3: | <b>v</b>                                               |
| Answer 3:   |                                                        |
|             |                                                        |
|             | Save Answers                                           |
| Email Setup |                                                        |
|             |                                                        |

|    | assword Setup                       |                                                                |
|----|-------------------------------------|----------------------------------------------------------------|
| Se | ecurity Questions                   |                                                                |
| Er | mail Setup                          |                                                                |
| P  | Please verify your Current Email Ac | ddress. If updates are needed please fill in a new email addre |
|    | Email Address:                      |                                                                |
|    | Current Email Address:              | curich@moric.org                                               |
|    | New Email Address:                  |                                                                |
|    | Confirm New Email Address:          |                                                                |

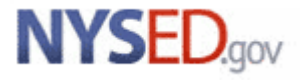

📕 NYS-Level Ø

# **Level 0 Login and Security**

Beginning with Level 0 16.0, released in September 2020, this new function allows you to reset your password if you:

- I. Previously answered 3 security questions in Level 0 and remember your answers
- 2. Previously provided a correct email address in Level 0

When you click on the "Forgot Password" link, you will be prompted to answer one of your security questions.

Once you have successfully done that, an email containing a 6-digit PIN will be sent to the email address on file for you in Level 0. The PIN will expire in 4 hours.

Enter the 6-digit PIN on the Level 0 PIN Submission screen, reset your password and proceed to the Level 0 Login screen.

**Note:** If you cannot remember the answers to your security questions contact your DDC or RIC/L0 Hosting Site for assistance.

#### MYS-Level Ø

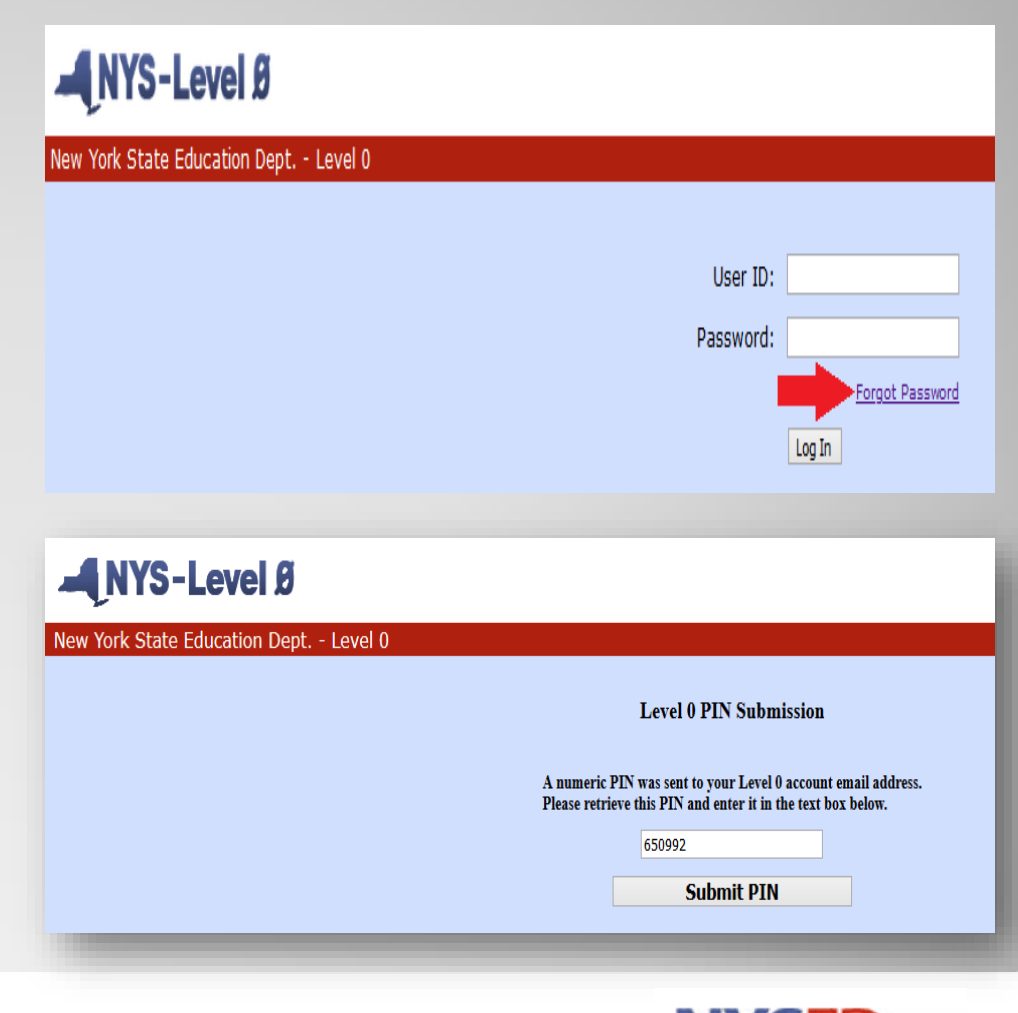

New York State Education Department – Level 0 - © 2011 NYSED

### Help Menu

A Help Menu was made available in the 16.0 release of Level 0. The information posted in this area will be maintained by each RIC/L0 Hosting Site. Level 0 will provide some documents to use, at each RIC/L0 Hosting Site's discretion.

#### NYS-Level Ø

| New York State     | Education Dep         | t Level 0           | Reports         | Admin              | Help            | Log Off |                      |
|--------------------|-----------------------|---------------------|-----------------|--------------------|-----------------|---------|----------------------|
| Licet. Import      | ie Duell (kduell) (   | Current Password Fi | nires on 1/13/  | /2021              | ncip            | Log on  | Level 0 Version: 16  |
| User Account. Rat  | le Duell (kuuell).    |                     | cpires on 1/15/ |                    |                 |         | Level o version. 10. |
| Current # of users | s logged on: <u>1</u> | View All Users      |                 | view/Update        | My Profile Info |         |                      |
|                    |                       |                     |                 |                    |                 |         |                      |
| District:          |                       |                     | School Ye       | ar:                |                 |         |                      |
| NY999999 : Anyw    | vhere School Distri   | ct                  | School Yea      | ar Ending 2021-06- | -30 🗸           |         |                      |

#### Disclaimer:

The New York State Education Department (NYSED) is providing the Level 0 application and the accompanying NYSED Help documents, as is. The NYSED provided Help documents, within this application, are compliant with NYSED's Web Accessibility Policy. Any additional Help documents supplied by a Level 0 Hosting Site are not the responsibility of NYSED.

The user assumes all responsibility and risk for use of the data and website. Users of the data agree not to misuse, add to without permission, or misrepresent the data provided in any way. Please inform NYSED of any misuse of data from this website.

In no event will NYSED be liable to any party for any direct, incidental, consequential, special, or exemplary damages, or lost profit resulting from any use or misuse of this data. Additionally, NYSED is not liable for any inaccurate data.

No person, entity, or user shall use the information in a manner that is in violation of any federal, state, or local law or regulation, including, but not limited to FERPA, New York State Education Law §2-d.

#### Level 0 Help

Attach/Upload Document: Browse... No file selected.

Upload Doc.

| Document:                                          | <u>Uploaded On:</u>   | <u>Uploaded By:</u> |   |
|----------------------------------------------------|-----------------------|---------------------|---|
| Level0Documentation.pdf                            | 10/16/2020 1:38:04 PM | Dan Tice            | X |
| Template Dependency Guideline for Import_2020.docx | 10/16/2020 1:36:59 PM | NYSED               | X |
| UnderstandingL0 Errors_2020.docx                   | 10/16/2020 1:36:59 PM | NYSED               | X |

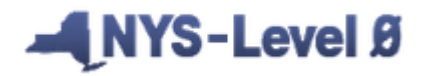

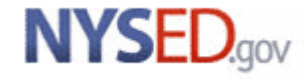

02

### **Session Expiration Alert**

Keeping with NYSED security guidelines, the current timeout default for screen inactivity is between 10 - 15 minutes, depending on the settings established by each RIC/L0 Hosting Site. An Alert notification will appear in yellow on the screen indicating the session is about to expire in 1 minute.

#### NYS-Level Ø

| New York State Education Dept                                                                 | Level 0                                                                                                    |                                                                                                    |                                                                                     |                                                                                                    |       |  |  |  |
|-----------------------------------------------------------------------------------------------|----------------------------------------------------------------------------------------------------|----------------------------------------------------------------------------------------------------|-------------------------------------------------------------------------------------|----------------------------------------------------------------------------------------------------|-------|--|--|--|
| Elect. Import Manual Input                                                                    | L1-Data Prep. Reports                                                                                           | Admin                                                                                                   | Help                                                                                | Log Off                                                                                                    |       |  |  |  |
| User Account: Katie Duell (kduell). Current Password Expires on 7/5/2021 Level 0 Version: 16. |                                                                                                    |                                                                                                    |                                                                                     |                                                                                                    |       |  |  |  |
| Current # of users logged on: $1$                                                             | /iew All Users                                                                                                  | View/Update                                                                                             | My Profile Info                                                                     |                                                                                                    |       |  |  |  |
| District:                                                                                     | School                                                                                                    | Year:                                                                                                   |                                                                                     | Alert: Your Session is about to Expire!                                                                           |       |  |  |  |
| NY9999999 : Anywhere School Distric                                                           | t – School                                                                                                    | Year Ending 2021-06-                                                                                    | 30 🗸                                                                                | Citor to Continue                                                                                                 |       |  |  |  |
| Welcome to Level 0!                                                                           |                                                                                                    |                                                                                                    |                                                                                     |                                                                                                    |       |  |  |  |
| Welcome to Level 0!                                                                           |                                                                                                    | Daily Attandance fo                                                                                     |                                                                                     | tion Charles                                                                                                    |       |  |  |  |
| Welcome to Level 0!                                                                           | Include Student                                                                                                 | Daily Attendance fo                                                                                     | r Run All Verifica                                                                  | tion Checks                                                                                                    |       |  |  |  |
| Welcome to Level 0!                                                                           | Include Student Run All Verification Bod background in " a                                                      | Daily Attendance fo<br>Checks                                                                           | r Run All Verifica                                                                  | tion Checks                                                                                                    | tod   |  |  |  |
| Welcome to Level 0!                                                                           | Include Student Run All Verification Red background in 'La 'Y' in last column indic                             | Daily Attendance fo<br>Checks<br>st Upload' column indic<br>ates a data domain reco                     | r Run All Verifica<br>ates domain data ha<br>rd has been deleted                    | tion Checks<br>is been updated since last Level 1 file was creat<br>since the last upload occurred.               | ıted. |  |  |  |
| Welcome to Level 0!<br>Level 0 Message Board:                                                 | Include Student<br>Run All Verification<br>Red background in 'La<br>'Y' in last column indic<br>NY9999999 : Any | Daily Attendance fo<br>Checks<br>st Upload' column indic<br>ates a data domain reco<br>where School Dis | r Run All Verifica<br>ates domain data ha<br>rd has been deleted<br>trict - Dashboa | tion Checks<br>is been updated since last Level 1 file was creat<br>since the last upload occurred.<br>ard Stats: | ıted. |  |  |  |

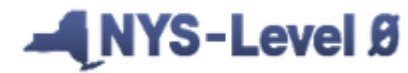

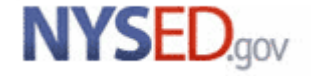

## Here is what we know about Level 0 so far.....

Level 0 is a user id / password protected NYSED application that is housed at your RIC/Level 0 Hosting Site.

Level 0 is the first level of the data warehouse where data from several "source" systems come together and interact for the first time.

Level 0 accepts and validates data from these "source" systems and, as applicable, produces errors for the district staff to review, acting as a data cleansing system.

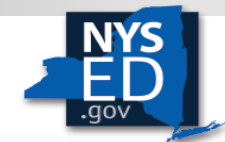

## What else should we know about Level 0?

Level 0 supports 21 NYSED required eScholar templates. The NYSED Business Rules and Level 0 documentation for these templates can be found at <u>http://www.p12.nysed.gov/irs/vendors/</u>

With each release, Level 0 provides updated web accessible documentation which includes integrity checks (which are basic Business Rules) and associated error messages.

For error reporting each template is identified by 2 characters and a range of numbers. This combination is used in all error messages.

Your RIC/L0 Hosting Site may also provide this documentation for you.

(Copyright eScholar LLC © 2020. All Rights Reserved.)

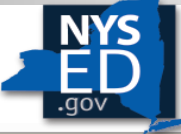

New York State EDUCATION DEPARTMENT Knowledge > Skill > Opportunity Level 0 and Level 0 Historical (L0H) Validation Checks and Error Messages

Version 16.02

Revised 1/22/2021

| DM - Student Lite (Demographic)   | -1000 |
|-----------------------------------|-------|
| EE School Entry Entry             | 2000  |
| EE - School Entry Exit            | -2000 |
| DA - Student Daily Attendance     | -2300 |
| DC - Day Calendar                 | -2400 |
| AC - Attendance Codes             | -2500 |
| PS - Programs Fact                | -3000 |
| SS - Special Education Snapshot   | -4000 |
| EV - Special Education Events     | -5000 |
| AS - Assessment Fact              | -6000 |
| AA - Assessment Acc Mod Fact      | -6200 |
| SF - Assessment Session Fact      | -6300 |
| SG - Student Class Grade Detail   | -7000 |
| CG - Student Credit GPA           | -7100 |
| SD - Staff Attendance             | -7200 |
| SN - Staff Snapshot               | -7300 |
| LM - Location Marking Period      | -7400 |
| CR - Course                       | -7500 |
| SA - Staff Assignment             | -7600 |
| CE - Student Class Entry Exit     | -7800 |
| SE - Staff Evaluation Rating      | -7900 |
| CI - Course Instructor Assignment | -8000 |
| ST - Staff Tenure                 | -8100 |
|                                   |       |

## What else should we know about Level 0?

The Level 0 application generates three distinct types of errors:

**Import** – errors generated when you import your data in template format from the source systems and you have missing or incorrect data in a field.

<u>Warning/Fatal (W/F)</u> – errors are identified when the verification process is run. Information from one template is dependent upon information from another template and the information is erroneous or missing.

<u>Information Errors</u> are exactly that - for your information and review to assist you in identifying any "potential" problems or errors of omission that may exist in your data and may present situations where additional data research is necessary.

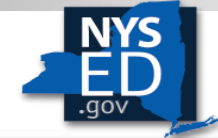

New York State EDUCATION DEPARTMENT Knowledge > Skill > Opportunity

## **Understanding Level 0 Errors**

Each error has an integrity check and an error number with an associated error message to indicate when there is a problem with the data being reported. An **integrity check is not an error** but rather a detailed account of the business rule that will guide you through a better understanding of the error.

In the example below, an import error is generated because an enrollment record being reported for a student has an incorrect format for the Student ID:

#### EE2106 Student ID exceeds 9 characters: 1234567890

#### Let's break it down: EE refers to School Entry Exit/Enrollment template 2106 is the number assigned to this error message Student ID exceeds 9 characters is the message associated with the template-error combination "1234567890" is the display of the data in your record that is incorrect

Note: All Level 0 errors are found and described in the documentation

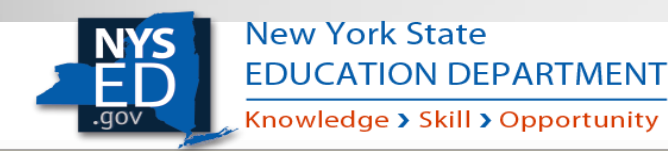

### **Home Screen Overview**

|                 |             | New York State Education Dept Leve                                                              | el O                                                |                    |                        |                           |                   |                                         |                                         |                                 |       |  |
|-----------------|-------------|-------------------------------------------------------------------------------------------------|-----------------------------------------------------|--------------------|------------------------|---------------------------|-------------------|-----------------------------------------|-----------------------------------------|---------------------------------|-------|--|
|                 | Menu        | Elect. Import Manual Input L1-Dat                                                               | ta Prep. Reports                                    |                    | Admi                   | n                         | He                | lp                                      | Log Off                                 |                                 |       |  |
|                 | i iena      | User Account: Katie Duell (kduell). Current Pa                                                  | assword Expires on 7/5                              | /2021              |                        |                           |                   |                                         | Level                                   | 0 Version: 16.02                |       |  |
|                 |             | Current # of users logged on: 1     View All Users     View/Update My Profile Info              |                                                     |                    |                        |                           |                   |                                         |                                         |                                 |       |  |
|                 | District    | District:                                                                                       |                                                     |                    |                        |                           |                   |                                         |                                         |                                 |       |  |
|                 | District    | NY999999 : Anywhere School District     School Year Ending 2021-06-30       Welcome to Level 0! |                                                     |                    |                        |                           |                   |                                         |                                         |                                 |       |  |
|                 | School Year |                                                                                                 |                                                     |                    |                        |                           |                   |                                         |                                         |                                 |       |  |
|                 | _           | Include Student Daily Attendance for Run All Verification Checks                                |                                                     |                    |                        |                           |                   |                                         |                                         |                                 |       |  |
|                 |             |                                                                                                 | Red background in 'Las<br>'Y' in last column indica | t Uploa<br>tes a d | ad' colum<br>ata doma  | in indicate<br>ain record | es doma<br>has be | iin data has been<br>en deleted since f | updated since las<br>he last upload occ | t Level 1 file was o<br>curred. | :reat |  |
|                 |             | Level 0 Message Board:                                                                          | NY9999999 : Anyv                                    | where              | e Scho                 | ol Distr                  | rict - I          | Dashboard S                             | tats:                                   |                                 |       |  |
|                 |             | Welcome to Level 0!                                                                             | Data Domain:                                        | Impor<br>Error     | rt Verif.<br>s:Errors: | Valid<br>Records:         | Locked:           | Last Import:                            | Last Update:                            | Last Upload:                    | De    |  |
| Jashboard Stats |             |                                                                                                 | Demographics                                        | 3                  | 0                      | 1999                      | NO                | 1/2/21 03:34 P                          | 12/31/20 12:37 P                        | 10/29/20 04:39 P                |       |  |
|                 |             |                                                                                                 | Enrollment                                          | 2                  | 3                      | 1998                      | NO                | 1/2/21 03:37 P                          | 1/2/21 03:37 P                          | 10/29/20 04:39 P                |       |  |
|                 |             |                                                                                                 | Program Fact                                        | 0                  | 2                      | 2000                      |                   |                                         |                                         |                                 | Y     |  |
|                 |             |                                                                                                 | CTE / Tech Prep                                     | 0                  | 0                      | 1                         | NO                | 12/31/20 01:39 P                        | 12/31/20 01:38 P                        | 1/1/21 02:00 P                  |       |  |
|                 |             |                                                                                                 | ELL Eligibility                                     | 0                  | 0                      | 2                         | NO                | 12/31/20 01:39 P                        | 12/31/20 01:38 P                        | 1/1/21 02:00 P                  |       |  |
|                 |             |                                                                                                 | ESEA                                                | 0                  | 0                      | 108                       | NO                | 12/31/20 01:39 P                        | 12/31/20 01:38 P                        | 1/1/21 02:00 P                  |       |  |
|                 |             |                                                                                                 | Type of Disability                                  | 0                  | 0                      | 1                         | NO                | 12/31/20 01:39 P                        | 12/31/20 01:38 P                        | 1/1/21 02:00 P                  |       |  |
|                 |             |                                                                                                 | 0198::Poverty                                       | 0                  | 0                      | 456                       | NO                | 12/31/20 01:39 P                        | 12/31/20 01:38 P                        | 1/1/21 02:00 P                  |       |  |
|                 |             |                                                                                                 | Summer School<br>Participation                      | 0                  | 0                      | 1429                      | NO                | 12/31/20 01:39 P                        | 12/31/20 01:38 P                        | 1/1/21 02:00 P                  |       |  |
|                 |             |                                                                                                 | 5806::Reduced Lunch                                 | 0                  | 1                      | 1                         | NO                | 12/31/20 01:39 P                        | 12/31/20 01:38 P                        | 1/1/21 02:00 P                  |       |  |
|                 |             |                                                                                                 | Higher Education                                    | 0                  | 1                      | 1                         | NO                | 12/31/20 01:39 P                        | 12/31/20 01:38 P                        | 1/1/21 02:00 P                  |       |  |
|                 |             |                                                                                                 | 8262::Homeless                                      | 0                  | 0                      | 1                         | NO                | 12/31/20 01:39 P                        | 12/31/20 01:38 P                        | 1/1/21 02:00 P                  |       |  |
|                 |             |                                                                                                 | Assessment                                          | 0                  | 0                      | 0                         |                   |                                         |                                         |                                 |       |  |
|                 |             |                                                                                                 | Assess/Acc/Mod                                      | 0                  | 0                      | 0                         | NO                | None                                    | None                                    | None                            |       |  |
|                 |             |                                                                                                 | Course                                              | 0                  | 0                      | 0                         | NO                | None                                    | None                                    | None                            |       |  |
|                 |             |                                                                                                 | Course/Instr/Assign                                 | 0                  | 0                      | 0                         | NO                | None                                    | None                                    | None                            |       |  |
|                 |             |                                                                                                 | Day Calendar                                        | 0                  | 0                      | 1484                      | NO                | 12/30/20 02:49 P                        | 12/30/20 02:49 P                        | 1/1/21 02:01 P                  | Y     |  |
|                 |             |                                                                                                 |                                                     |                    |                        |                           | **                |                                         |                                         |                                 | -     |  |

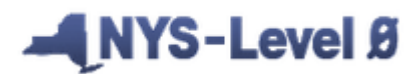

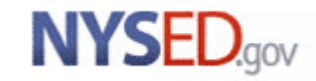

# **IMPORTING FILES**

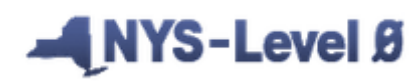

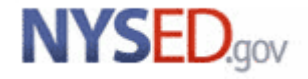

New York State Education Department – Level 0 - © 2011 NYSED

Demographics (Student Lite) Import

#### Select 'Demographics' from the "Elect. Import" menu

| New York State Education L | Dept Level U          |                   |                   |                       | Photo: No.                                                                                                    |  |  |  |  |  |  |
|----------------------------|-----------------------|-------------------|-------------------|-----------------------|----------------------------------------------------------------------------------------------------|--|--|--|--|--|--|
| Elect. Import Manual Inp   | ut L1-Data Prep.      | Reports           | Admin             | Help                  | District: School Year:                                                                                                    |  |  |  |  |  |  |
| Demographics               | ). Current Password E | xpires on 1/13/20 | 21                |                       | NY999999 : Anywhere School District  V School Year Ending 2021-06-30                                                                                   |  |  |  |  |  |  |
| Enrollment                 | View All Users        |                   | View/Update M     | <u>y Profile Info</u> |                                                                                                    |  |  |  |  |  |  |
| Program Fact               | ]                     |                   |                   |                       |                                                                                                    |  |  |  |  |  |  |
| Assessment                 | ]                     | School Year       | :                 |                       | Demographics Import:                                                                                                    |  |  |  |  |  |  |
| Assess/Acc/Mod             | strict                | School Year I     | Ending 2021-06-30 |                       | Step 1 - Select Import file type:                                                                                                    |  |  |  |  |  |  |
| Course                     |                       |                   |                   |                       | (Note: First line of file must contain a student record.)                                                                                              |  |  |  |  |  |  |
| Course/Instr/Assign        | ]                     |                   |                   |                       | Student Lite - Comma Delimited Text                                                                                                    |  |  |  |  |  |  |
| Day Calendar               |                       |                   |                   |                       |                                                                                                    |  |  |  |  |  |  |
|                            |                       |                   |                   |                       | Step 2 - Insert/Update Choices:                                                                                                    |  |  |  |  |  |  |
| Step 2: Choose L           | Jpdate EXISTI         | ING or Ins        | ert NEW           |                       | Update EXISTING Records in Level 0 AND Insert NEW Records O Insert NEW Records Only                                                                    |  |  |  |  |  |  |
| -                          |                       |                   |                   |                       | Step 3 - Import File Location: (Use browse button to find file)                                                                                        |  |  |  |  |  |  |
| Step                       | 3: Choose H           | -ile to be i      | imported          |                       | Browse Anywhere_NY999999_DEMOGRAPHICS.txt                                                                                                    |  |  |  |  |  |  |
|                            |                       |                   | <u></u>           |                       | Step 4 - Click button to prepare file for validation:                                                                                                  |  |  |  |  |  |  |
| 5                          | tep 4: Click          | Prepare In        | nport file        |                       | Prepare Import File                                                                                                    |  |  |  |  |  |  |
|                            |                       |                   |                   |                       | Step 5 - Click button to validate data file:                                                                                                    |  |  |  |  |  |  |
|                            | Step 5:               | Click Valid       | late Data         |                       | Validating data. Please be patient                                                                                                    |  |  |  |  |  |  |
|                            |                       |                   |                   |                       | Import/Validation Messages:                                                                                                    |  |  |  |  |  |  |
|                            |                       |                   |                   |                       | The data file has been prepared for validating. Click the validate button above to begin the validation process. Please be patient, since this process |  |  |  |  |  |  |
|                            |                       |                   |                   |                       | could be time consuming if there are many thousands of records to validate. Additionally there may be multiple districts validating simultaneously     |  |  |  |  |  |  |
|                            |                       |                   |                   |                       | which may also slow down the validation process. Thank you.                                                                                            |  |  |  |  |  |  |
|                            |                       |                   |                   |                       |                                                                                                    |  |  |  |  |  |  |

#### NYS-Level Ø

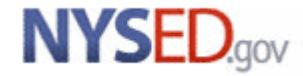

Prepare/Validate Import File - Error messages

You may encounter the following messages when preparing or validating your import file:

Step 5 - Click button to validate data file:

Validate Data

Import/Validation Messages:

DM1004: Incorrect School Year reported: (2019-06-30). The validation process cannot continue until all the records in the import file match your selected School Year.

Step 5 - Click button to validate data file:

Validate Data

Import/Validation Messages:

DM1001: The District Code selected on the Import Screen does not match the District Code listed in the file: NY89999999. The validation process cannot continue until all the records in the import file match your selected district.

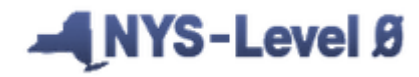

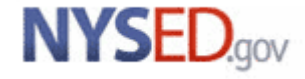

**Demographics Import:** Step 1 - Select Import file type: (Note: First line of file must contain a student record.) Student Lite - Comma Delimited Text Step 2 - Insert/Update Choices: ●Update EXISTING Records in Level 0 AND Insert NEW Records ○Insert NEW Records Only Step 3 - Import File Location: (Use browse button to find file) Browse... No file selected. Step 4 - Click button to prepare file for validation: Prepare Import File Step 5 - Click button to validate data file: iew Error Report Validate Data Import/Validation Messages: Total Imported rows read: 2001 Blank Student ID Records found: 1. Records with no student ID are not imported. \*\*Please see detail of records not imported at bottom of page.\*\* Blank Request Sequence Records found: 0 Total Duplicate Key rows skipped: 2 \*\*Please see detail of records not imported at bottom of page.\*\* Total Error count: 3. Click 'View Error Report' button to see error list. Total Error rows: 1 Total Valid rows saved: 0 Total Imported rows with no changes from previous loads: 2000 Download information shown below to: •.txt file .csv file Download Detail of records not imported. (This information can also be seen in the Import Message Log Report) First Last Data Type: Import Message: Name: Name: Demographics Wayne John Student record found with blank ID. Duplicate key records with different student names found: Student ID - 000000001. Demographics Potter Harry (See Dist. Dup. IDs report for more info). Duplicate key records found: Student ID - 990900007. Demographics Black Zoey

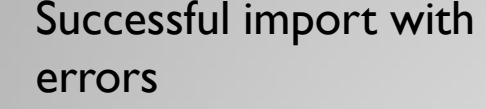

Import Errors can be checked directly from the Elect. Import screen, after importing, by clicking "View Error Report"

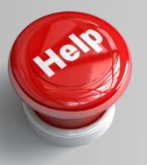

\*Tip – Review the documentation provided by your RIC/L0 Hosting Site to assist you in the error correction process.

#### NYS-Level Ø

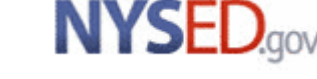

Please note: The Enrollment Import options are different from Demographics.

These choices are also available for:

- Program Fact
- Assessment
- Course Instructor Assignment
- Day Calendar
- Student Class Entry Exit
- Student Class Grade Detail
- Student Daily Attendance
- Staff Assignment
- Staff Attendance
- Staff Tenure Snapshot

#### ▲NYS-Level Ø

| _  | District: S                                                                                                  | School Year:                                         |                   |
|----|----------------------------------------------------------------------------------------------------|------------------------------------------------------|-------------------|
| s. | NY999999 : Anywhere School District                                                                          | School Year Ending 2021-06-30 🛛 🗸                    |                   |
|    |                                                                                                    |                                                      |                   |
|    | Enrollment Import:                                                                                           |                                                      |                   |
|    | Step 1 - Select Import file type:                                                                            |                                                      |                   |
|    | (Note: First line of file must contain a student record.)                                                    |                                                      |                   |
|    | Comma Delimited Text                                                                                         |                                                      |                   |
|    | Step 2 - Delete current Level 0 valid enrollment records for this district a                                 | and school year?                                     |                   |
|    | O DO NOT Delete Level 0 Enrollment Records 🖲 Delete All Enro                                                 | llment records for current district and current year |                   |
|    | Step 3 - Import File Location: (Use browse button to find file)                                              |                                                      |                   |
|    | Browse Anywhere_NY999999_ENROLLMENT.txt                                                                      |                                                      |                   |
|    | Step 4 - Click button to prepare file for validation:                                                        |                                                      |                   |
|    | Prepare Import File                                                                                          |                                                      |                   |
|    | Step 5 - Click button to validate data file:                                                                 |                                                      |                   |
|    | Validating data, Please be patient                                                                           |                                                      | View Error Report |
|    | Import/Validation Messages:                                                                                  |                                                      |                   |
|    | Total Imported rows read: 2000                                                                               |                                                      | ]                 |
|    | Blank Student ID Records found: 0                                                                            |                                                      |                   |
|    | Total Duplicate Key rows skipped: 0<br>Total Error count: 2. Click 'View Error Report' button to see error 1 | ist                                                  |                   |
|    | Total Error rows: 2                                                                                          | 1074<br>1074                                         |                   |
|    | Total Valid rows saved: 1998                                                                                 |                                                      |                   |
|    | Total Imported rows with no changes from previous loads: 0                                                   |                                                      |                   |

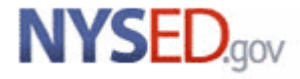

#### Example for Assessment

There are additional check boxes to select when importing Assessments and Staff Evaluation (not shown).

You may "Check All" <u>or</u> select the particular Test Group(s) or Evaluation Criteria Codes you would like to import.

Please note that if you "Check All" and "Delete All Valid records", and your file does not contain a certain Test Group or Evaluation Criteria Code that was previously loaded, it will delete that data.

#### Assessment Validation and Import:

Step 1 - Select Import file type: (Note: First line of file must contain a student record.)

Comma Delimited Text

Step 2 - Check any test group(s) that you would like to import:

Check All

ALTRCT COSF Regents ALTREG CTE RCT CCR NYSITELL CDOS LOTE SEQ

Step 3 - Delete current Level 0 valid Assessment records for this district and school year?

● DO NOT Delete Level 0 Assessment Records ○ Delete All Valid Assessment records (selected test groups only)

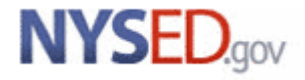

📕 NYS-Level Ø

There are additional Program Fact import check boxes and a new Perform Pre-Check option to select after preparing your import file.

You may use the Optional **Perform Pre-Check** button (Step 4) to view/select import record category counts.

If the **Import File Count** is **less** than the **Database Count** for any of the selected categories, that Category or Categories will be highlighted for manual review to ensure that the Category should continue to be imported

If it is determined that any **Category** should <u>not</u> be Imported, simply uncheck the check box in either the **Pre-Check** (Step 4) or full Category type list (Step 5) and it will be unchecked in both places.

Any selections made in Step 4 can be overridden with the Category check boxes in Step 5.

### ANYS-Level Ø

| Step 4 - (Optional) Pre-check - View import record category counts: |                     |                      |                       |                   |                              |  |  |  |  |
|---------------------------------------------------------------------|---------------------|----------------------|-----------------------|-------------------|------------------------------|--|--|--|--|
| Perform PreCheck                                                    |                     | -                    | -                     |                   |                              |  |  |  |  |
| Category:                                                           | Import?             | Import File Count:   | Database Count:       |                   |                              |  |  |  |  |
| CTE / Tech Prep                                                     | ✓                   | 2                    | 1                     |                   |                              |  |  |  |  |
| ELL Eligibility                                                     | <                   | 1                    | 1                     |                   |                              |  |  |  |  |
| ESEA                                                                | <ul><li>✓</li></ul> | 108                  | 107                   |                   |                              |  |  |  |  |
| Type of Disability                                                  | •                   | 1                    | 1                     |                   |                              |  |  |  |  |
| 0198::Poverty                                                       | <                   | 4                    | 456                   |                   |                              |  |  |  |  |
| 5806::Reduced Lunch                                                 | •                   | 1                    | 1                     |                   |                              |  |  |  |  |
| Summer School Participation                                         | •                   | 1430                 | 1430                  |                   |                              |  |  |  |  |
| Higher Education                                                    | 1                   | 1                    | 1                     |                   |                              |  |  |  |  |
| 8262::Homeless                                                      | ~                   | 1                    | 1                     |                   |                              |  |  |  |  |
| Step 5 - Check any category type(s                                  | ) that you          | ı would like to imp  | ort:                  |                   |                              |  |  |  |  |
| Check All                                                           |                     |                      |                       |                   |                              |  |  |  |  |
| Safety Net CTE / Teo                                                | h Prep              | ELL Eligibility      | ELL Program           | ns                | ESEA                         |  |  |  |  |
| Type of Disability 0198::Pov                                        | erty                | 0220::Alt. Assess    | s. 0242::NYSE         | SLAT              | 0264::Section 504 Plan       |  |  |  |  |
| □ 5753::Intervening Serv. 🗹 5806::Red                               | luced Lunc          | h 🔲 5817::Free Lunch | h 🛛 🗹 Summer Sch      | ool Participation | 8261::Single Parent/Pregnant |  |  |  |  |
| 8272::Homeless Youth UPK                                            |                     | Title 1 TAS          | Prekindergar          | ten Program       | 2618::Inter-Dist. Transfer   |  |  |  |  |
| □ 1232::SIFE ✓ Higher Ed                                            | lucation            | 8271::CDOS Cre       | dential 🔲 8282::Immig | prant             | 8292::Parent Armed Forces    |  |  |  |  |
| 8300::Foster Care 8312::Bili                                        | teracy              | ✓ 8262::Homeless     | Local Progra          | ms                | Restricted                   |  |  |  |  |

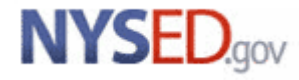

#### **Program Fact**

You may skip the Perform PreCheck (Step 4) and go directly to Step 5 to "Check All" <u>or</u> select the particular Category Type(s) you would like to import.

Please note that if you "Check All" and "Delete All Valid P.S. records", and your file does not contain a certain category that was previously loaded, it will delete that data.

| tep 4 - (optional) i re-oneok - view import record category counts.                  |                                                                                                |                         |                                             |                                |  |  |  |  |  |
|--------------------------------------------------------------------------------------|------------------------------------------------------------------------------------------------|-------------------------|---------------------------------------------|--------------------------------|--|--|--|--|--|
| Perform PreCheck                                                                     |                                                                                                |                         |                                             |                                |  |  |  |  |  |
| tep 5 - Check any category type(s) that you would like to import:                    |                                                                                                |                         |                                             |                                |  |  |  |  |  |
| ✓ Check All                                                                          |                                                                                                |                         |                                             |                                |  |  |  |  |  |
| ✓ Safety Net                                                                         | CTE / Tech Prep                                                                                | LLL Eligibility         | ELL Programs                                | ✓ ESEA                         |  |  |  |  |  |
| ✓ Type of Disability                                                                 | ✓ 0198::Poverty                                                                                | ✓ 0220::Alt. Assess.    | ✓ 0242::NYSESLAT                            | ✓ 0264::Section 504 Plan       |  |  |  |  |  |
| ✓ 5753::Intervening Serv.                                                            | ✓ 5806::Reduced Lunch                                                                          | ✓ 5817::Free Lunch      | Summer School Participation                 | ✓ 8261::Single Parent/Pregnant |  |  |  |  |  |
| ✓ 8272::Homeless Youth                                                               | UPK UPK                                                                                        | ✓ Title 1 TAS           | <ul> <li>Prekindergarten Program</li> </ul> | ✓ 2618::Inter-Dist. Transfer   |  |  |  |  |  |
| ✓ 1232::SIFE                                                                         | Higher Education                                                                               | ✓ 8271::CDOS Credential | ✓ 8282::Immigrant                           | ✓ 8292::Parent Armed Forces    |  |  |  |  |  |
| ✓ 8300::Foster Care                                                                  | ✓ 8312::Biliteracy                                                                             | ✓ 8262::Homeless        | Local Programs                              | Restricted                     |  |  |  |  |  |
| tep 6 - Delete current Level 0 valid P.S. records for this district and school year? |                                                                                                |                         |                                             |                                |  |  |  |  |  |
| ODO NOT Delete L                                                                     | ODO NOT Delete Level 0 P.S. Records 🖲 Delete All Valid P.S. records (selected categories only) |                         |                                             |                                |  |  |  |  |  |

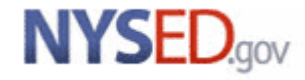

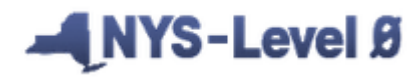

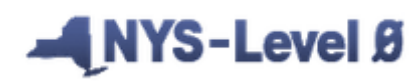

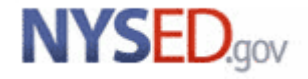

New York State Education Department – Level 0 - © 2011 NYSED

#### **Import Errors - Dashboard**

| Elect. Import Manual Input L1-                     | Data Prep. Reports                                                                                                    |                                                                         | Admi                                                          | n                                                                         | He                                                     | lp                                                                                                    | Log Off                                                                                                    |                                                                                                    |                              |
|----------------------------------------------------|----------------------------------------------------------------------------------------------------|-------------------------------------------------------------------------|---------------------------------------------------------------|---------------------------------------------------------------------------|--------------------------------------------------------|----------------------------------------------------------------------------------------------------|----------------------------------------------------------------------------------------------------|----------------------------------------------------------------------------------------------------|------------------------------|
| Jser Account: Katie Duell (kduell). Curren         | t Password Expires on 7/5                                                                                                    | /2021                                                                   |                                                               |                                                                           |                                                        |                                                                                                    | Level                                                                                                    | 0 Version: 16.02                                                                                                    |                              |
| Current # of users logged on: <u>1</u> <u>View</u> | All Users                                                                                                    |                                                                         | View/                                                         | Update N                                                                  | <u>/Iy Profi</u>                                       | <u>le Info</u>                                                                                                    |                                                                                                    |                                                                                                    |                              |
|                                                    |                                                                                                    |                                                                         |                                                               |                                                                           |                                                        |                                                                                                    |                                                                                                    |                                                                                                    |                              |
| District:                                          | School                                                                                                    | fear:                                                                   |                                                               |                                                                           |                                                        |                                                                                                    |                                                                                                    |                                                                                                    |                              |
| NY9999999 : Anywhere School District               | School \                                                                                                    | lear End                                                                | ling 20                                                       | 21-06-3                                                                   | 0                                                      | $\sim$                                                                                                    |                                                                                                    |                                                                                                    |                              |
|                                                    |                                                                                                    |                                                                         |                                                               |                                                                           |                                                        |                                                                                                    |                                                                                                    |                                                                                                    |                              |
| Welcome to Level 0!                                |                                                                                                    |                                                                         |                                                               |                                                                           |                                                        |                                                                                                    |                                                                                                    |                                                                                                    |                              |
|                                                    |                                                                                                    |                                                                         |                                                               |                                                                           |                                                        |                                                                                                    |                                                                                                    |                                                                                                    |                              |
|                                                    | Include Student                                                                                                    | Daily A                                                                 | ttenda                                                        | ance foi                                                                  | Run A                                                  | II Verification C                                                                                                    | checks                                                                                                    |                                                                                                    |                              |
|                                                    | Run All Verification                                                                                                    | Checks                                                                  |                                                               |                                                                           |                                                        |                                                                                                    |                                                                                                    |                                                                                                    |                              |
|                                                    | Red background in 'Las                                                                                                    | t Upload                                                                | l' colum                                                      | n indicat                                                                 | tes dom                                                | ain data has been                                                                                                    | updated since las                                                                                                    | t Level 1 file was o                                                                                                    | reated                       |
|                                                    | 'Y' in last column indica                                                                                                    | tes a da                                                                | ta doma                                                       | ain record                                                                | d has be                                               | en deleted since t                                                                                                    | he last upload occ                                                                                                    | curred.                                                                                                    |                              |
| Level 0 Message Board:                             | NY999999 : Anyv                                                                                                    | vhere                                                                   | Scho                                                          | ol Dist                                                                   | rict - ]                                               | Dashboard St                                                                                                    | tats:                                                                                                    |                                                                                                    |                              |
| Welcome to Level 0!                                | Data Domain:                                                                                                    | Import                                                                  | Verif.                                                        | Valid                                                                     | Locked                                                 | Last Import:                                                                                                    | Last Undate:                                                                                                    | Last Upload:                                                                                                    | Del                          |
|                                                    | Democratica                                                                                                    | Errors:                                                                 | Errors:                                                       | Records:                                                                  | NO                                                     | 1/2/21 02-24 P                                                                                                    | 12/21/20 12:27 D                                                                                                    | 10/20/20 04/20 D                                                                                                    |                              |
|                                                    | Errollmont                                                                                                    | 5                                                                       | 0                                                             | 1999                                                                      | NO                                                     | 1/2/21 03:34 P                                                                                                    | 12/31/20 12:37 P                                                                                                    | 10/29/20 04:39 P                                                                                                    |                              |
|                                                    | Program Fact                                                                                                    | 2                                                                       | 3<br>2                                                        | 2000                                                                      | NU                                                     | 1/2/21 05:57 P                                                                                                    | 1/2/21 03:37 P                                                                                                    | 10/29/20 04:59 P                                                                                                    | v                            |
|                                                    | CTE / Tach Pran                                                                                                    | 0                                                                       | 2                                                             | 2000                                                                      | NO                                                     | 12/21/20 01-20 P                                                                                                    | 12/21/20 01-28 P                                                                                                    | 1/1/21 02:00 P                                                                                                    | 1                            |
|                                                    |                                                                                                    |                                                                         | 0                                                             | 1                                                                         | NO                                                     | 12/31/20 01.39 I                                                                                                    | 12/31/20 01.38 1                                                                                                    | 1/1/21 02:00 P                                                                                                    |                              |
|                                                    | ELL Eligibility                                                                                                    | 0                                                                       |                                                               | 17                                                                        |                                                        |                                                                                                    | 112/31/20 01·38 P                                                                                                    |                                                                                                    |                              |
|                                                    | ELL Eligibility                                                                                                    | 0                                                                       | 0                                                             | 2                                                                         | NO                                                     | 12/31/20 01:39 P                                                                                                    | 12/31/20 01:38 P                                                                                                    | 1/1/21 02:00 P                                                                                                    |                              |
|                                                    | ELL Eligibility<br>ESEA<br>Type of Disability                                                                                                    | 0                                                                       | 0                                                             | 2<br>108<br>1                                                             | NO<br>NO                                               | 12/31/20 01:39 P<br>12/31/20 01:39 P                                                                                                    | 12/31/20 01:38 P<br>12/31/20 01:38 P<br>12/31/20 01:38 P                                                                                                    | 1/1/21 02:00 P<br>1/1/21 02:00 P<br>1/1/21 02:00 P                                                                                                    |                              |
|                                                    | ELL Eligibility<br>ESEA<br>Type of Disability<br>0198::Poverty                                                                                                    | 0<br>0<br>0<br>0                                                        | 0 0 0 0 0                                                     | 2<br>108<br>1<br>456                                                      | NO<br>NO<br>NO                                         | 12/31/20 01:39 P<br>12/31/20 01:39 P<br>12/31/20 01:39 P<br>12/31/20 01:39 P                                                                                                    | 12/31/20 01:38 P<br>12/31/20 01:38 P<br>12/31/20 01:38 P<br>12/31/20 01:38 P                                                                                                    | 1/1/21 02:00 P<br>1/1/21 02:00 P<br>1/1/21 02:00 P<br>1/1/21 02:00 P                                                                                                    |                              |
|                                                    | ELL Eligibility<br>ESEA<br>Type of Disability<br>0198::Poverty<br>Summer School                                                                                                    | 0<br>0<br>0<br>0                                                        | 0<br>0<br>0<br>0                                              | 2<br>108<br>1<br>456                                                      | NO<br>NO<br>NO                                         | 12/31/20 01:39 P<br>12/31/20 01:39 P<br>12/31/20 01:39 P<br>12/31/20 01:39 P                                                                                                    | 12/31/20 01:38 P<br>12/31/20 01:38 P<br>12/31/20 01:38 P<br>12/31/20 01:38 P                                                                                                    | 1/1/21 02:00 P<br>1/1/21 02:00 P<br>1/1/21 02:00 P<br>1/1/21 02:00 P                                                                                                    |                              |
|                                                    | ELL Eligibility<br>ESEA<br>Type of Disability<br>0198::Poverty<br>Summer School<br>Participation                                                                                                    | 0<br>0<br>0<br>0<br>0                                                   | 0<br>0<br>0<br>0                                              | 2<br>108<br>1<br>456<br>1429                                              | NO<br>NO<br>NO<br>NO                                   | 12/31/20 01:39 P<br>12/31/20 01:39 P<br>12/31/20 01:39 P<br>12/31/20 01:39 P<br>12/31/20 01:39 P                                                                                         | 12/31/20 01:38 P<br>12/31/20 01:38 P<br>12/31/20 01:38 P<br>12/31/20 01:38 P<br>12/31/20 01:38 P                                                                                             | 1/1/21 02:00 P<br>1/1/21 02:00 P<br>1/1/21 02:00 P<br>1/1/21 02:00 P<br>1/1/21 02:00 P                                                                                                    |                              |
|                                                    | ELL Eligibility<br>ESEA<br>Type of Disability<br>0198::Poverty<br>                                                                                                    | 0<br>0<br>0<br>0<br>0<br>0                                              | 0<br>0<br>0<br>0<br>0<br>1                                    | 2<br>108<br>1<br>456<br>1429<br>1                                         | NO<br>NO<br>NO<br>NO                                   | 12/31/20 01:39 P<br>12/31/20 01:39 P<br>12/31/20 01:39 P<br>12/31/20 01:39 P<br>12/31/20 01:39 P<br>12/31/20 01:39 P                                                                     | 12/31/20 01:38 P<br>12/31/20 01:38 P<br>12/31/20 01:38 P<br>12/31/20 01:38 P<br>12/31/20 01:38 P<br>12/31/20 01:38 P                                                                         | 1/1/21 02:00 P<br>1/1/21 02:00 P<br>1/1/21 02:00 P<br>1/1/21 02:00 P<br>1/1/21 02:00 P<br>1/1/21 02:00 P                                                                                   |                              |
|                                                    | ELL Eligibility<br>ESEA<br>_Type of Disability<br>_0198::Poverty<br>Summer School<br>Participation<br>_5806::Reduced Lunch<br>_Higher Education                                                                                | 0<br>0<br>0<br>0<br>0<br>0<br>0                                         | 0<br>0<br>0<br>0<br>1<br>1                                    | 2<br>108<br>1<br>456<br>1429<br>1<br>1                                    | NO<br>NO<br>NO<br>NO<br>NO                             | 12/31/20 01:39 P<br>12/31/20 01:39 P<br>12/31/20 01:39 P<br>12/31/20 01:39 P<br>12/31/20 01:39 P<br>12/31/20 01:39 P<br>12/31/20 01:39 P                                                 | 12/31/20 01:38 P<br>12/31/20 01:38 P<br>12/31/20 01:38 P<br>12/31/20 01:38 P<br>12/31/20 01:38 P<br>12/31/20 01:38 P<br>12/31/20 01:38 P<br>12/31/20 01:38 P                                 | 1/1/21 02:00 P<br>1/1/21 02:00 P<br>1/1/21 02:00 P<br>1/1/21 02:00 P<br>1/1/21 02:00 P<br>1/1/21 02:00 P<br>1/1/21 02:00 P                                                                 | <br><br><br><br>             |
|                                                    | ELL Eligibility<br>ESEA<br>Type of Disability<br>0198::Poverty<br>Summer School<br>Participation<br>5806::Reduced Lunch<br>Higher Education<br>8262::Homeless                                                                  | 0<br>0<br>0<br>0<br>0<br>0<br>0<br>0<br>0                               | 0<br>0<br>0<br>0<br>1<br>1<br>0                               | 2<br>108<br>1<br>456<br>1429<br>1<br>1<br>1<br>1                          | NO<br>NO<br>NO<br>NO<br>NO<br>NO<br>NO                 | 12/31/20 01:39 P<br>12/31/20 01:39 P<br>12/31/20 01:39 P<br>12/31/20 01:39 P<br>12/31/20 01:39 P<br>12/31/20 01:39 P<br>12/31/20 01:39 P<br>12/31/20 01:39 P                             | 12/31/20 01:38 P<br>12/31/20 01:38 P<br>12/31/20 01:38 P<br>12/31/20 01:38 P<br>12/31/20 01:38 P<br>12/31/20 01:38 P<br>12/31/20 01:38 P<br>12/31/20 01:38 P                                 | 1/1/21 02:00 P<br>1/1/21 02:00 P<br>1/1/21 02:00 P<br>1/1/21 02:00 P<br>1/1/21 02:00 P<br>1/1/21 02:00 P<br>1/1/21 02:00 P<br>1/1/21 02:00 P                                               | <br><br><br><br><br>         |
|                                                    | ELL Eligibility<br>ESEA<br>Type of Disability<br>0198::Poverty<br>Summer School<br>Participation<br>5806::Reduced Lunch<br>Higher Education<br>8262::Homeless<br>Assessment                                                    | 0<br>0<br>0<br>0<br>0<br>0<br>0<br>0<br>0<br>0<br>0                     | 0<br>0<br>0<br>0<br>1<br>1<br>1<br>0<br>0                     | 2<br>108<br>1<br>456<br>1429<br>1<br>1<br>1<br>1<br>0                     | NO<br>NO<br>NO<br>NO<br>NO<br>NO<br>                   | 12/31/20 01:39 P<br>12/31/20 01:39 P<br>12/31/20 01:39 P<br>12/31/20 01:39 P<br>12/31/20 01:39 P<br>12/31/20 01:39 P<br>12/31/20 01:39 P<br>12/31/20 01:39 P                             | 12/31/20 01:38 P<br>12/31/20 01:38 P<br>12/31/20 01:38 P<br>12/31/20 01:38 P<br>12/31/20 01:38 P<br>12/31/20 01:38 P<br>12/31/20 01:38 P<br>12/31/20 01:38 P<br>12/31/20 01:38 P             | 1/1/21 02:00 P<br>1/1/21 02:00 P<br>1/1/21 02:00 P<br>1/1/21 02:00 P<br>1/1/21 02:00 P<br>1/1/21 02:00 P<br>1/1/21 02:00 P<br>1/1/21 02:00 P<br>1/1/21 02:00 P                             | <br><br><br><br><br><br>     |
|                                                    | ELL Eligibility<br>ESEA<br>Type of Disability<br>0198::Poverty<br>Summer School<br>Participation<br>5806::Reduced Lunch<br>Higher Education<br>8262::Homeless<br>Assessment<br>Assess/Acc/Mod                                  | 0<br>0<br>0<br>0<br>0<br>0<br>0<br>0<br>0<br>0<br>0<br>0<br>0           | 0<br>0<br>0<br>0<br>1<br>1<br>1<br>0<br>0<br>0                | 2<br>108<br>1<br>456<br>1429<br>1<br>1<br>1<br>1<br>0<br>0                | NO<br>NO<br>NO<br>NO<br>NO<br>NO<br><br>NO             | 12/31/20 01:39 P<br>12/31/20 01:39 P<br>12/31/20 01:39 P<br>12/31/20 01:39 P<br>12/31/20 01:39 P<br>12/31/20 01:39 P<br>12/31/20 01:39 P<br>12/31/20 01:39 P<br><br>None                 | 12/31/20 01:38 P<br>12/31/20 01:38 P<br>12/31/20 01:38 P<br>12/31/20 01:38 P<br>12/31/20 01:38 P<br>12/31/20 01:38 P<br>12/31/20 01:38 P<br>12/31/20 01:38 P<br>12/31/20 01:38 P<br><br>None | 1/1/21 02:00 P<br>1/1/21 02:00 P<br>1/1/21 02:00 P<br>1/1/21 02:00 P<br>1/1/21 02:00 P<br>1/1/21 02:00 P<br>1/1/21 02:00 P<br>1/1/21 02:00 P<br>1/1/21 02:00 P<br><br>None                 |                              |
|                                                    | ELL Eligibility<br>ESEA<br>Type of Disability<br>0198::Poverty<br>Summer School<br>Participation<br>5806::Reduced Lunch<br>Higher Education<br>8262::Homeless<br>Assessment<br>Assess/Acc/Mod<br>Course                        | 0<br>0<br>0<br>0<br>0<br>0<br>0<br>0<br>0<br>0<br>0<br>0<br>0           | 0<br>0<br>0<br>0<br>1<br>1<br>1<br>0<br>0<br>0<br>0           | 2<br>108<br>1<br>456<br>1429<br>1<br>1<br>1<br>0<br>0<br>0<br>0           | NO<br>NO<br>NO<br>NO<br>NO<br>NO<br>NO<br>NO<br>NO     | 12/31/20 01:39 P<br>12/31/20 01:39 P<br>12/31/20 01:39 P<br>12/31/20 01:39 P<br>12/31/20 01:39 P<br>12/31/20 01:39 P<br>12/31/20 01:39 P<br>12/31/20 01:39 P<br><br>None<br>None         | 12/31/20 01:38 P<br>12/31/20 01:38 P<br>12/31/20 01:38 P<br>12/31/20 01:38 P<br>12/31/20 01:38 P<br>12/31/20 01:38 P<br>12/31/20 01:38 P<br>12/31/20 01:38 P<br><br>None<br>None             | 1/1/21 02:00 P<br>1/1/21 02:00 P<br>1/1/21 02:00 P<br>1/1/21 02:00 P<br>1/1/21 02:00 P<br>1/1/21 02:00 P<br>1/1/21 02:00 P<br>1/1/21 02:00 P<br>1/1/21 02:00 P<br>                         | <br><br><br><br><br><br><br> |
|                                                    | ELL Eligibility<br>ESEA<br>Type of Disability<br>0198::Poverty<br>Summer School<br>Participation<br>5806::Reduced Lunch<br>Higher Education<br>8262::Homeless<br>Assessment<br>Assess/Acc/Mod<br>Course<br>Course/Instr/Assign | 0<br>0<br>0<br>0<br>0<br>0<br>0<br>0<br>0<br>0<br>0<br>0<br>0<br>0<br>0 | 0<br>0<br>0<br>0<br>1<br>1<br>1<br>0<br>0<br>0<br>0<br>0<br>0 | 2<br>108<br>1<br>456<br>1429<br>1<br>1<br>1<br>0<br>0<br>0<br>0<br>0<br>0 | NO<br>NO<br>NO<br>NO<br>NO<br>NO<br><br>NO<br>NO<br>NO | 12/31/20 01:39 P<br>12/31/20 01:39 P<br>12/31/20 01:39 P<br>12/31/20 01:39 P<br>12/31/20 01:39 P<br>12/31/20 01:39 P<br>12/31/20 01:39 P<br>12/31/20 01:39 P<br><br>None<br>None<br>None | 12/31/20 01:38 P<br>12/31/20 01:38 P<br>12/31/20 01:38 P<br>12/31/20 01:38 P<br>12/31/20 01:38 P<br>12/31/20 01:38 P<br>12/31/20 01:38 P<br>12/31/20 01:38 P<br><br>None<br>None<br>None     | 1/1/21 02:00 P<br>1/1/21 02:00 P<br>1/1/21 02:00 P<br>1/1/21 02:00 P<br>1/1/21 02:00 P<br>1/1/21 02:00 P<br>1/1/21 02:00 P<br>1/1/21 02:00 P<br>1/1/21 02:00 P<br><br>None<br>None<br>None |                              |

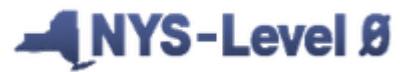

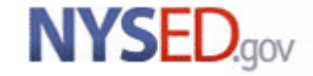

#### **Import Errors - Reports menu**

| New York State Education Dept Level 0                        |               |           |                         |                      |                         |                |
|--------------------------------------------------------------|---------------|-----------|-------------------------|----------------------|-------------------------|----------------|
| Elect. Import Manual Input L1-Data Prep.                     | Reports       | Admin     | Help                    | Log Off              |                         |                |
| User Account: Katie Duell (kduell). Current P                | Demographi    | CS        |                         | Leve                 | el 0 Version: 16.02     | 21             |
| Current # of users logged on: <u>1</u> <u>View All Users</u> | Enrollment    |           | <u>My Profile Info</u>  |                      |                         |                |
|                                                              | Program Fac   | t         |                         |                      |                         |                |
| District:                                                    | Assessment    |           |                         |                      |                         |                |
| NY999999 : Anywhere School District                          | Assess/Acc/   | /Mod      | <b>3</b> 0 $\checkmark$ |                      |                         |                |
|                                                              | Course        |           |                         |                      |                         |                |
| Walaama ta Laval N                                           | Course/Inst   | r/Assign  |                         |                      |                         |                |
| welcome to Level 0:                                          | Day Calenda   | r         |                         |                      |                         |                |
|                                                              | Location M.P  | <b>.</b>  |                         |                      |                         |                |
|                                                              | SE Event      |           | r Run All Verificatio   | on Checks            |                         |                |
| Run A                                                        | SE Snapshot   |           |                         |                      |                         |                |
| Red bac                                                      | Stu/Class/E   | ntry/Exit | tes domain data has b   | een undated since la | ast I evel 1 file was o | created        |
| 'Y' in las                                                   | t Stu/Class/G | ir/Detail | d has been deleted sin  | ce the last upload o | ccurred.                | , and a second |
| Level 0 Message Board: NY99                                  | Stu/Credit/   | GPA       | -trict - Dashboard      | Stats:               |                         |                |
|                                                              | Stu/Attend/   | Codes     |                         |                      |                         |                |
| Welcome to Level 0! Data Do                                  | n Stu/Daily/A | ttend     | Locked: Last Import:    | Last Update:         | Last Upload:            | Del.           |

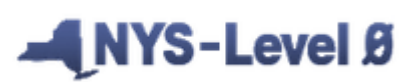

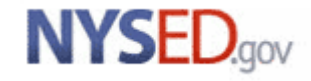

- After you have clicked on the template name, it automatically defaults to Dist. Import Errors (Error Rpt #1)
- When you click on a Student ID, it will bring you to the manual input screen

| District:          |                       |                  |                      | School Y              | 'ear:      |                          |                     |                     |
|--------------------|-----------------------|------------------|----------------------|-----------------------|------------|--------------------------|---------------------|---------------------|
| NY999999 : A       | Nywhere Scho          | ol District      |                      | School Y              | ear Ending | 2021-06-30               | $\sim$              |                     |
|                    |                       |                  |                      |                       |            |                          |                     |                     |
| Download Chos      | en Report to: 🬘       | ) tyt file O csy | v file <b>Downlo</b> | ad                    |            |                          |                     |                     |
|                    |                       |                  |                      |                       |            |                          |                     |                     |
| Demogra            | phics Repo            | ort Choices      | 5:                   |                       |            |                          |                     | Run Verification R  |
| • Dist. Import     | Errors (Error Rpt #1) | O Dist(s) Sur    | nmary ODist.         | School Summary        |            | O Dist. Upload Log Dates | O Dist. Dup. IDs    | O Import Log        |
| O Blank Fields     |                       | O Lock Histo     | ory OView            | v Verif. Errors (Erro | or Rpt #2) | O Unlock History         | O No Enrollment Rpt | O Import Message Lo |
| Show Dist          | inct Import Erro      | or Messages O    | nlv                  |                       |            |                          |                     |                     |
| 3 Demogr           | anhic error           | s for distric    |                      | 00                    |            |                          |                     |                     |
| Student ID:        |                       | First Name       |                      |                       | Errora     |                          |                     |                     |
| <u>Student ID:</u> | Last Name:            | Madicon          |                      | LOC. Name:            |            | · Missing or Invalid [   | Dist. Code of Posid | onco: NV            |
| 990900014          | Moore                 | Madison          | 0000                 | UPK                   | DM1091     |                          | Dist. Code of Resid |                     |
|                    | INIOORA               | Imadison         | 0666                 | UPK                   |            | : Missing or Invalid F   | kace i Code: C      |                     |
| 990900014          | 110010                |                  |                      |                       |            |                          |                     |                     |

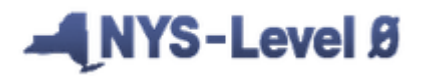

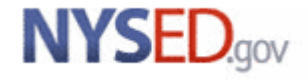

Demographic Import Errors

| ast Name Search:<br>e * to help with last<br>mographics<br>Current Stude<br>'denotes a required<br>'Student ID:<br>Percention | name search<br>Enrollment<br>ent: Madison Mo<br>field<br>*Last Name:<br>Moore  | Programs                        | atus: <mark>Er</mark> | Assessment                   | Assess,<br>e: <b>12/31/20</b> : | /Acc/Mod SE                  | E Event     | SE Sna          | apshot |            |
|----------------------------------------------------------------------------------------------------|--------------------------------------------------------------------------------|---------------------------------|-----------------------|------------------------------|---------------------------------|------------------------------|-------------|-----------------|--------|------------|
| e * to help with last<br>mographics<br>Current Stude<br>'denotes a required<br>'Student ID:                                   | name search<br>Enrollment<br>ent: Madison Mo<br>field<br>*Last Name:<br>Moore  | Programs<br>DOFE Record Sta     | atus: <mark>Er</mark> | Assessment                   | Assess/<br>e: <b>12/31/20</b> : | /Acc/Mod SE                  | Event       | SE Sna          | apshot |            |
| mographics<br>Current Stude<br>'denotes a required<br>'Student ID:                                                            | Enrollment ent: Madison Mo field *Last Name: Moore                             | Programs                        | atus: <mark>Er</mark> | Assessment<br>Tor Last Updat | Assess/<br>e: <b>12/31/20</b> : | /Acc/Mod SE                  | E Event     | SE Sna          | apshot |            |
| Current Stude<br>*denotes a required<br>*Student ID:                                                                          | ent: <b>Madison Mo</b><br>field<br>*Last Name:<br>Moore                        | oore Record Sta                 | atus: <mark>Er</mark> | rror Last Updat              | e: <b>12/31/20</b> :            |                              |             |                 |        |            |
| *denotes a required<br>*Student ID:                                                                                           | field<br>*Last Name:<br>Moore                                                  | *First Name:                    |                       |                              |                                 | <b>12:37 PM</b> By: <b>K</b> | (atie Duell |                 |        |            |
| Student ID:                                                                                                    | *Last Name:                                                                    | *First Name:                    |                       |                              |                                 |                              | Ba          | ck to Error Rot | - 1    | Click here |
| *Student ID:                                                                                                    | *Last Name:<br>Moore                                                           | *First Name:                    |                       |                              | BEDS Day Age: 5                 |                              |             |                 |        |            |
| 00000014                                                                                                    | Moore                                                                          |                                 | MI:                   | *Gender: *                   | Birth Date:                     | *Location Code:              |             |                 |        | go back to |
| 990900014                                                                                                    | ,                                                                              | Madison                         | A                     | F :: Female 🗸                | 2015-05-12                      | 0666 :: UPK                  |             | ~               |        | 0          |
| Home Phone:                                                                                                    | Address:                                                                       |                                 | Add                   | ress 2:                      |                                 | City:                        | Stat        | : Zip Code:     |        | Error Redo |
|                                                                                                    | 130 W Morris St                                                                |                                 |                       |                              |                                 | Anywhere                     | NY          | 19999           |        |            |
| Guardian:                                                                                                    | ,                                                                              | Guardian 2:                     | ,                     |                              | Status:                         | *Last Status Date:           | ,           |                 |        |            |
| Jordan Moore                                                                                                    |                                                                                |                                 |                       |                              | A :: Active 🗸                   | 2021-06-30                   |             |                 |        |            |
| Home Room:                                                                                                    | *Grade Level:                                                                  | Gr. 9 Entry Date:               | *Dist                 | t. Code of Residence:        |                                 | Post-Grad Activity:          |             |                 |        |            |
|                                                                                                    | ×                                                                              |                                 | NY                    |                              |                                 |                              |             | $\sim$          |        |            |
| Credential Type:                                                                                                    |                                                                                | •                               |                       | (                            | Career Path:                    | -                            |             |                 |        |            |
|                                                                                                    |                                                                                |                                 |                       |                              |                                 |                              |             | $\sim$          |        |            |
| Migrant Status:                                                                                                    | Home Language:                                                                 |                                 | Plac                  | e of Birth:                  |                                 |                              |             |                 |        |            |
| N :: No 🗸 🗸                                                                                                    |                                                                                |                                 | ✓ Any                 | where NY                     |                                 |                              |             |                 |        |            |
| Neg./Delinquent:                                                                                                    | Homeless:                                                                      | *Hispanic Ind:                  | *Rac                  | e 1 Code:                    |                                 | Race 2 Code:                 |             |                 | _      |            |
| N :: No 🛛 🗸                                                                                                    | N :: No                                                                        | N :: No                         | <u>~</u> ]            |                              | $\sim$                          |                              |             | $\sim$          |        |            |
| Race 3 Code:                                                                                                    |                                                                                |                                 | Race                  | e 4 Code:                    |                                 | Race 5 Code:                 |             |                 | _      |            |
|                                                                                                    |                                                                                |                                 | $\sim$                |                              | $\checkmark$                    |                              |             | $\sim$          |        |            |
| Counselor Name :: \$                                                                                                    | Staff ID   Teach ID:                                                           |                                 | Cour                  | nselor Dist. Code:           |                                 |                              |             |                 |        |            |
|                                                                                                    |                                                                                |                                 |                       |                              |                                 |                              |             |                 |        |            |
| Import Validat                                                                                                    | ion Messages:                                                                  |                                 |                       |                              |                                 |                              |             |                 |        |            |
| OM1091: Missing o<br>OM1081: Missing o<br>OM1010: Missing c                                                                   | or Invalid Dist. Code of<br>or Invalid Race 1 Code:<br>or Invalid Grade Level: | f Residence: NY<br>: C<br>: PSS |                       |                              |                                 |                              |             |                 |        |            |
| Delete                                                                                                    |                                                                                |                                 | Valida                | ate & Save Student           | Data                            |                              | Clear       |                 |        |            |

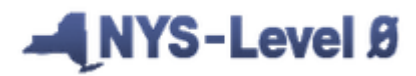

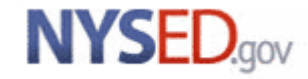

#### **Reports – Import Message Log**

| Demograp            | hics Re              | port Choices:             |                        |                             |                          |                   | Run Verification Rpt  |
|---------------------|----------------------|---------------------------|------------------------|-----------------------------|--------------------------|-------------------|-----------------------|
| O Dist. Import Er   | rors (Error Rp       | ot #1) O Dist(s) Summary  | O Dist. School St      | ummary                      | O Dist. Upload Log Dates | O Dist. Dup. IDs  | O Import Log          |
| O Blank Fields      |                      | O Lock History            | O View Verif. Er       | rors (Error Rpt #2)         | O Unlock History         | No Enrollme       | O Import Message Log  |
| Import Mes          | sage Lo              | og Records.               |                        |                             |                          |                   |                       |
| <u>Import Type:</u> | <u>Loc.</u><br>Code: | Import Date/Time:         | <u>Import</u><br>User: | Import Messag               | <u>e:</u>                |                   |                       |
| Website<br>Import   | NA                   | 12/31/2020 12:37:55<br>PM | Katie Duell            | 1 records were<br>value.    | e cleared from the imp   | port file because | of a blank student ID |
| Website<br>Import   | 0001                 | 12/31/2020 12:37:54<br>PM | Katie Duell            | Duplicate key<br>000000001. | records with different   | student names f   | ound: Student ID -    |
| Website<br>Import   | 0004                 | 12/31/2020 12:37:54<br>PM | Katie Duell            | Duplicate key               | records found: Stude     | nt ID - 99090000  | 7.                    |
| Website<br>Import   | 0004                 | 12/31/2020 12:37:54<br>PM | Katie Duell            | Student record              | l found with blank ID    | : John Wayne      |                       |

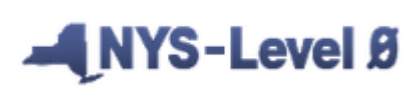

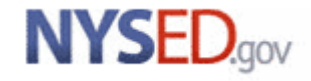

#### Warning/Fatal Errors - Dashboard

| Elect. Import Manual Input                        | 1-Data Prep. Reports                                |                      | Admi                | n                        | He                   | lp                                      | Log Off                              |                                   |                  |
|---------------------------------------------------|-----------------------------------------------------|----------------------|---------------------|--------------------------|----------------------|-----------------------------------------|--------------------------------------|-----------------------------------|------------------|
| lser Account: Katie Duell (kduell). Cur           | rent Password Expires on 7/5                        | /2021                |                     |                          |                      |                                         | Leve                                 | el 0 Version: 16.02               | 2.               |
| current # of users logged on: $\underline{1}$ Vie | ew All Users                                        |                      | View/               | <u>Update N</u>          | <u>Ay Profi</u>      | <u>le Info</u>                          |                                      |                                   |                  |
| District:                                         | School                                              | Year:                |                     |                          |                      |                                         |                                      |                                   |                  |
| NY9999999 : Anywhere School District              | School \                                            | 'ear En              | ding 20             | )21-06-3                 | 0                    | $\checkmark$                            |                                      |                                   |                  |
| Welcome to Level 0!                               |                                                     |                      |                     |                          |                      |                                         |                                      |                                   |                  |
|                                                   | Include Student                                     | Daily /              | Attend              | ance foi                 | r Run A              | II Verification C                       | Checks                               |                                   |                  |
|                                                   | Red background in 'Las<br>'Y' in last column indica | t Upload<br>tes a da | d' colun<br>ita dom | nn indicat<br>ain recore | tes doma<br>d has be | iin data has been<br>en deleted since t | updated since la<br>he last upload o | ast Level 1 file was<br>occurred. | created.         |
| Level 0 Message Board:                            | NY999999 : Anyv                                     | vhere                | Scho                | ol Dist                  | rict - I             | Dashboard St                            | tats:                                |                                   |                  |
| Welcome to Level 0!                               | Data Domain:                                        | Import<br>Errors     | Verif.<br>Errors    | Valid<br>Records:        | Locked:              | Last Import:                            | Last Update:                         | Last Upload:                      | Del.             |
|                                                   | Demographics                                        | 3                    | 0                   | 1999                     | NO                   | 1/2/21 03:34 P                          | 12/31/20 12:37 I                     | P 10/29/20 04:39 P                |                  |
|                                                   | Enrollment                                          | 2                    | 3                   | 1998                     | NO                   | 1/2/21 03:37 P                          | 1/2/21 03:37 P                       | 10/29/20 04:39 P                  |                  |
|                                                   | Program Fact                                        | 0                    | 2                   | 2000                     |                      |                                         |                                      |                                   | $\mathbf{Y}_{-}$ |
|                                                   | CTE / Tech Prep                                     | 0                    | 0                   | 1                        | NO                   | 12/31/20 01:39 P                        | 12/31/20 01:38 I                     | P 1/1/21 02:00 P                  |                  |
|                                                   | ELL Eligibility                                     | 0                    | 0                   | 2                        | NO                   | 12/31/20 01:39 P                        | 12/31/20 01:38 I                     | P 1/1/21 02:00 P                  |                  |
|                                                   | ESEA                                                | 0                    | 0                   | 108                      | NO                   | 12/31/20 01:39 P                        | 12/31/20 01:38 I                     | P 1/1/21 02:00 P                  |                  |
|                                                   | Type of Disability                                  | 0                    | 0                   | 1                        | NO                   | 12/31/20 01:39 P                        | 12/31/20 01:38 I                     | P 1/1/21 02:00 P                  |                  |
|                                                   | 0198::Poverty                                       | 0                    | 0                   | 456                      | NO                   | 12/31/20 01:39 P                        | 12/31/20 01:38 I                     | P 1/1/21 02:00 P                  |                  |
|                                                   | Summer School<br>Participation                      | 0                    | 0                   | 1429                     | NO                   | 12/31/20 01:39 P                        | 12/31/20 01:38 H                     | P 1/1/21 02:00 P                  |                  |
|                                                   | 5806::Reduced Lunch                                 | 0                    | 1                   | 1                        | NO                   | 12/31/20 01:39 P                        | 12/31/20 01:38 I                     | P 1/1/21 02:00 P                  |                  |
|                                                   | Higher Education                                    | 0                    | 1                   | 1                        | NO                   | 12/31/20 01:39 P                        | 12/31/20 01:38 I                     | P 1/1/21 02:00 P                  |                  |
|                                                   | 8262::Homeless                                      | 0                    | 0                   | 1                        | NO                   | 12/31/20 01:39 P                        | 12/31/20 01:38 I                     | P 1/1/21 02:00 P                  |                  |
|                                                   | Assessment                                          | 0                    | 0                   | 0                        |                      |                                         |                                      |                                   |                  |
|                                                   | Assess/Acc/Mod                                      | 0                    | 0                   | 0                        | NO                   | None                                    | None                                 | None                              |                  |
|                                                   | Course                                              | 0                    | 0                   | 0                        | NO                   | None                                    | None                                 | None                              |                  |
|                                                   |                                                     | 0                    | 0                   | 0                        | NO                   | Mana                                    | Mana                                 | NT                                |                  |
|                                                   | Course/Instr/Assign                                 | 0                    | 0                   | 0                        | NO                   | inone                                   | none                                 | None                              |                  |

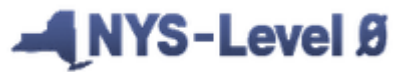

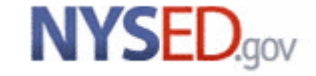

#### Warning/Fatal Errors - Reports

The "Run Verification Rpt" can also be found on the Reports screen for each template. This only runs the Verification checks for the template you have selected.

| New York State Education Dept Level 0                       |                      |                                    |                      |
|-------------------------------------------------------------|----------------------|------------------------------------|----------------------|
| Elect. Import Manual Input L1-Data Prep.                    | <u>Reports</u> Admin | Help                               | Log Off              |
| User Account: Kathryn Duell (Kathryn.duell@nysed.gov        | Demographics         | 22/2021                            | Level 0 Versi        |
| Current # of users logged on: <u>1</u> <u>View My Users</u> | Enrollment           | Profile Info                       |                      |
| District:                                                   | Program Fact         |                                    |                      |
| NY999999 : Anywhere School District 🗸 🗸                     | Assessment           | ¥                                  |                      |
|                                                             | Assess/Acc/Mod       | ]                                  |                      |
|                                                             | Course               |                                    |                      |
| Download Chosen Report to:  .txt file O.csv file Download   | Course/Instr/Assign  |                                    |                      |
| Enrollment Report Choices:                                  | Day Calendar         |                                    | Run Verification Rpt |
|                                                             | Location M.P.        |                                    |                      |
| Dist. Import Errors (Error Rpt #1) Dist(s) Summary          | SE Event             | Dist. Upload Log Dates             | Import Log           |
| Lock History     View Verif. Errors (Error R)               | SE Snapshot          | <ul> <li>Unlock History</li> </ul> | Import Message Log   |

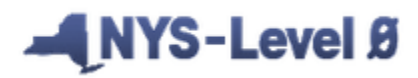

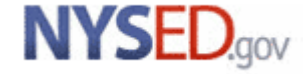

#### Warning/Fatal Errors - Reports

Once the Verification report has been run, it will default to the "View Verif. Errors (Error Rpt #2).

| New York St    | ate Edu      | cation De       | ept Le    | evel 0             |               |                           |                       |                         |
|----------------|--------------|-----------------|-----------|--------------------|---------------|---------------------------|-----------------------|-------------------------|
| Elect. Impor   | rt Maı       | nual Input      | : L1-I    | Data Prep.         | Reports       | Admin                     | Help                  | Log Off                 |
| User Account:  | Katie Du     | ell (kduell)    | . Current | Password           | Expires on 1/ | 13/2021                   |                       | Level 0 Version: .      |
| Current # of u | isers logg   | ed on: <u>1</u> | View /    | <u>All Users</u>   |               | View/Update M             | <u>y Profile Info</u> |                         |
|                |              |                 |           |                    |               |                           |                       |                         |
| District:      |              |                 |           |                    | School        | Year:                     |                       |                         |
| NY999999 : A   | nywhere      | School Dist     | trict     |                    | ✓ School      | Year Ending 2021-06-30    | $\sim$                |                         |
|                |              |                 |           |                    | ,             |                           |                       |                         |
|                |              |                 |           |                    |               |                           |                       |                         |
| Download Chos  | en Report f  | to: 🔘 .txt i    | file 🔘.a  | sv file <b>Dov</b> | vnload        |                           |                       |                         |
| r              |              |                 |           |                    |               |                           |                       |                         |
| Enrollmon      | + Done       | art Chai        |           |                    |               |                           |                       | Run Verification Rpt    |
| Enronmer       | п керс       |                 | ces:      |                    |               |                           |                       |                         |
| Dist Import    | Errore (Erro | r Pot #1)       | Diet      | e) Summary         |               | O Dist School Summary     | Dist Unload Log Da    |                         |
|                | LIIOIS (LIIO | ( Kpt #1)       |           | s) Summary         |               |                           |                       |                         |
| k Histor       | у            |                 | View      | Verif. Errors (E   | rror Rpt #2)  | Credential Counts         | Unlock History        | Import Message Log      |
| 2 rcat         | ion erro     | or(s).          |           |                    |               |                           |                       |                         |
|                | Student      | Student         | Loc.      | Loc.               |               |                           |                       |                         |
| Student ID:    | .ast:        | First:          | Code:     | Name:              | Error Msg:    |                           |                       |                         |
| 990901004      | Raker        | loshua          | 0005      | High               | EE2023: W/    | F - Invalid Credential Ty | pe Code in demog      | raphics for a Graduated |
| 556561004      |              | Joshua          | 0005      | School 1           | enrollment E  | Exit Code (799).          |                       |                         |
| 990901998      | Dove         | Leah            | 0005      | High               | EE2070: An    | enrollment in an AHSE     | P program (5654),     | an approved AHSEP/GED   |
|                |              |                 |           | School 1           | Location, an  | id a "GD" Grade Level, o  | can only be paired v  | with one another.       |

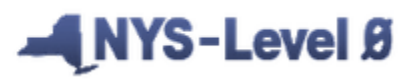

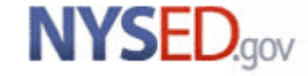

To view the details of the error(s), click on the "Display" button

|                   |                              |              |                |                       |                       |        |                |              |                     |          |           | • •            |             |                |
|-------------------|------------------------------|--------------|----------------|-----------------------|-----------------------|--------|----------------|--------------|---------------------|----------|-----------|----------------|-------------|----------------|
| *Student ID:      | *Location Code:              |              |                |                       |                       |        | *Grade Leve    | l:           |                     |          |           |                |             |                |
| 990901004         | 0005 :: High School 1        |              |                |                       |                       | $\sim$ | 12             | $\checkmark$ |                     |          |           |                |             |                |
| *Entry Date:      | *Entry Code:                 |              |                |                       |                       |        | Entry Comm     | ent:         |                     |          |           |                |             |                |
| 2020-07-01        | 0011 :: Enrollment in buildi | ng or grad   | e              |                       |                       | $\sim$ |                |              |                     |          |           |                |             |                |
| Exit Date:        | Exit Code:                   |              |                |                       |                       |        | Exit Comme     | nt:          |                     |          |           |                |             |                |
| 2020-12-29        | 799 :: Graduated (earned a   | Regents o    | r local diplom | a)                    |                       | $\sim$ |                |              |                     |          |           |                |             |                |
| Import Val        | idation Messages:            | ŧ            |                |                       |                       |        |                |              |                     |          |           |                |             |                |
| Verificatio       | n Messages Exist. Click      | Display      | *Student ID:   | *Location Code:       |                       |        |                |              |                     |          | *Grade I  | Level:         |             |                |
|                   |                              |              | 990901004      | 0005 :: High School 1 |                       |        |                |              |                     | $\sim$   | 12        | ~              |             |                |
| Delete Rec        | ord                          | Vali         | *Entry Date:   | *Entry Code:          |                       |        |                |              |                     |          | Entry Co  | omment:        |             |                |
|                   |                              | - Com        | 2020-07-01     | 0011 :: Enrollment in | building or grade     |        |                |              |                     | $\sim$   |           |                |             |                |
| Enrollment        | Records                      |              | Exit Date:     | Exit Code:            |                       |        |                |              |                     |          | Exit Cor  | mment:         |             |                |
| Stat              | us: Student ID: Loca         | ation:       | 2020-12-29     | 799 :: Graduated (ea  | rned a Regents or loc | al dij | oloma)         |              |                     | $\sim$   |           |                |             |                |
| <u>View</u> Valic | 990901004 0005               | 5 :: High \$ | [mport Vali    | dation Messages:      |                       |        |                |              |                     |          |           |                |             |                |
|                   |                              |              | Verification   | n Messages: Hide      |                       | ┥      |                |              |                     |          |           |                |             |                |
|                   |                              |              | Note: These    | verification errors v | vill not be refreshed | d un   | til the verifi | cation c     | hecks are run fo    | r the er | ntire dis | trict.         |             |                |
|                   |                              |              | Location:      |                       | Veri                  | ifica  | tion Messag    | e:           |                     |          |           |                |             |                |
|                   |                              |              | 0005 :: High S | School 1              | EE20                  | 023:   | W/F - Invalio  | Creden       | tial Type Code in d | lemogra  | phics for | a Graduated er | rollment Ex | it Code (799). |
|                   |                              |              |                |                       |                       |        |                |              |                     |          |           |                |             |                |
|                   |                              |              | Delete Reco    | ord                   | Validate              | & S    | ave Student    | Data         |                     | Curr     | . Studer  | nt / Add New   |             | Clear          |
|                   |                              |              |                | Decender              |                       |        |                |              |                     |          |           |                |             |                |
|                   |                              |              | State          | Records:              | Location:             |        |                | _            | Entry Date:         | Entry    | Code      | Exit Date:     | Exit Co     | le: Grade:     |
|                   |                              |              | View Valid     | 990901004             | 0005 :: High Schoo    | ol 1   |                |              | 2020-07-01          | 0011     | couci     | 2020-12-29     | 799         | 12             |
|                   |                              |              |                |                       |                       |        |                |              |                     |          |           |                |             |                |

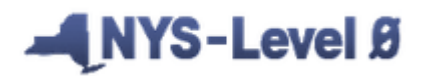

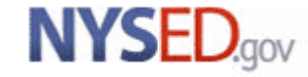

Some errors may be caused by missing or invalid data in another template. Click on the appropriate template name in the dark blue bar to view that screen

| pemographics                                                                                       | Enro                                                                         | ollment                               | Programs                                                                                     | Assessment                                                                          | Asses                              | s/Acc/Mod                                              | SE Ev                          | ent                     | SE SI    |
|----------------------------------------------------------------------------------------------------|------------------------------------------------------------------------------|---------------------------------------|----------------------------------------------------------------------------------------------|-------------------------------------------------------------------------------------|------------------------------------|--------------------------------------------------------|--------------------------------|-------------------------|----------|
|                                                                                                    |                                                                              |                                       |                                                                                              |                                                                                     |                                    |                                                        |                                |                         |          |
| Cerent St                                                                                          | tudent: <b>Jo</b> s                                                          | shua Baker                            | r Record Status: <b>Va</b>                                                                   | lid Last Update: 12/                                                                | 31/20 0                            | 01:16 PM                                               | By: Katie                      | Duell                   |          |
| *denotes a req                                                                                     | uired field                                                                  |                                       |                                                                                              |                                                                                     |                                    |                                                        |                                | Back to Ve              | rify Rpt |
| *Student ID:                                                                                       | *Location Cod                                                                | le:                                   |                                                                                              |                                                                                     |                                    | *Grade Leve                                            | :                              |                         |          |
| 990901004                                                                                          | 0005 :: High                                                                 | School 1                              |                                                                                              |                                                                                     | $\sim$                             | 12                                                     | $\checkmark$                   |                         |          |
| *Entry Date:                                                                                       | *Entry Code:                                                                 |                                       |                                                                                              |                                                                                     |                                    | Entry Comm                                             | ent:                           |                         |          |
| 2020-07-01                                                                                         | 0011 :: Enro                                                                 | llment in buildir                     | ng or grade                                                                                  |                                                                                     | $\sim$                             |                                                        |                                |                         |          |
| Exit Date:                                                                                         | Exit Code:                                                                   |                                       |                                                                                              |                                                                                     |                                    | Exit Comme                                             | nt:                            |                         |          |
| 2020-12-29                                                                                         | 799 :: Gradu                                                                 | lated (earned a l                     | Regents or local diploma)                                                                    |                                                                                     | $\sim$                             |                                                        |                                |                         |          |
| Import Val                                                                                         | idation Mes                                                                  | sages:                                |                                                                                              |                                                                                     |                                    |                                                        |                                |                         |          |
| Import Val                                                                                         | idation Mes<br>n Messages                                                    | Hide                                  | t he refreshed until the                                                                     | verification checks are ru                                                          | for the e                          | atire district                                         |                                |                         |          |
| Import Val<br>Verification<br>Note: These<br>Location:                                             | idation Mes<br>n Messages<br>e verification                                  | isages:<br>: Hide<br>errors will not  | t be refreshed until the verification Me                                                     | verification checks are run                                                         | n for the ei                       | ntire district                                         |                                |                         |          |
| Import Val<br>Verification<br>Note: These<br>Location:<br>0005 :: High                             | idation Mes<br>n Messages<br>e verification<br>School 1                      | isages:<br>I: Hide<br>errors will not | t <b>be refreshed until the</b><br>Verification Me<br>EE2023: W/F - I                        | <b>verification checks are run</b><br>essage:<br>nvalid Credential Type Code        | <b>n for the ei</b><br>in demogra  | <b>ntire district</b>                                  | aduated enroll                 | ment Exit Cod           | e (799). |
| Import Val<br>Verificatio<br>Note: These<br>Location:<br>0005 :: High                              | idation Mes<br>n Messages<br>e verification<br>School 1                      | Sages:<br>Hide<br>errors will not     | t be refreshed until the verification Me<br>EE2023: W/F - I                                  | <b>verification checks are rur</b><br><b>ssage:</b><br>nvalid Credential Type Code  | <b>i for the er</b><br>in demogra  | <b>ntire district</b>                                  | aduated enroll                 | ment Exit Cod           | e (799). |
| Import Val<br>Verificatio<br>Note: These<br>Location:<br>0005 :: High                              | idation Mes<br>n Messages<br>e verification<br>School 1<br>ord               | sages:<br>: Hide<br>errors will not   | t be refreshed until the<br>Verification Me<br>EE2023: W/F - I<br>Validate & Save Stu        | verification checks are run<br>essage:<br>nvalid Credential Type Code<br>ident Data | n for the en<br>in demogra         | phics for a Gr                                         | aduated enroll                 | Iment Exit Cod          | e (799). |
| Import Val<br>Verificatio<br>Note: These<br>Location:<br>0005 :: High<br>Delete Rec                | idation Mes<br>n Messages<br>e verification<br>School 1<br>ord               | Ssages:<br>Hide<br>errors will not    | t <i>be refreshed until the</i><br>Verification Me<br>EE2023: W/F - I<br>Validate & Save Stu | verification checks are run<br>essage:<br>nvalid Credential Type Code               | n for the en<br>in demogra<br>Curr | ntire district<br>phics for a Gr<br><b>. Student /</b> | ,<br>aduated enroll<br>Add New | Iment Exit Cod          | e (799). |
| Import Val<br>Verificatio<br>Note: These<br>Location:<br>0005 :: High<br>Delete Reco<br>Enrollment | idation Mes<br>n Messages<br>e verification<br>School 1<br>ord<br>: Records: | t ID:                                 | t be refreshed until the verification Me<br>EE2023: W/F - I<br>Validate & Save Stu           | verification checks are run<br>essage:<br>nvalid Credential Type Code<br>ident Data | in demogra                         | ntire district<br>phics for a Gr<br>r. Student /       | aduated enroll Add New         | Iment Exit Cod<br>Clear | e (799). |

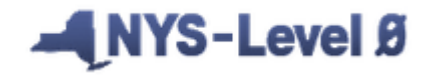

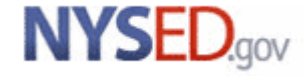

| denotes a required | d field              |                   |              |       |                 |        |                                  |              |                       |        |           |                 |
|--------------------|----------------------|-------------------|--------------|-------|-----------------|--------|----------------------------------|--------------|-----------------------|--------|-----------|-----------------|
| *Student ID:       | *Last Name:          | *First Name:      |              | MI:   | *Gender:        |        | BEDS Day Age: 20<br>*Birth Date: | )            | *Location Code:       |        |           |                 |
| 990901004          | Baker                | Joshua            |              | S     | M :: Male       | $\sim$ | 2000-06-20                       |              | 0005 :: High School 1 |        |           | $\mathbf{\vee}$ |
| Home Phone:        | Address:             | ,                 |              | Addr  | ress 2:         |        | ,                                |              | City:                 | State: | Zip Code: |                 |
|                    | 1153 Sherman Ave     |                   |              |       |                 |        |                                  |              | Anywhere              | NY     | 19999     |                 |
| Guardian:          |                      | Guardian 2:       |              | ·     |                 |        | *Status:                         |              | *Last Status Date:    | ,      |           |                 |
| William Baker      |                      |                   |              |       |                 |        | A :: Active                      | $\checkmark$ | 2021-06-30            |        |           |                 |
| Home               | *Grade Level:        | Gr. 9 Entry Date: |              | *Dist | . Code of Res   | idence | :                                |              | Post-Grad Activity:   |        |           |                 |
| C107-1             | 12 :: 12th 🗸         | 2014-07-01        |              | NY9   | 99999           |        |                                  |              |                       |        |           | $\mathbf{\vee}$ |
| Credential Type:   |                      |                   |              |       |                 |        | Career Path:                     |              |                       |        |           |                 |
|                    |                      |                   |              |       |                 | $\sim$ |                                  |              |                       |        |           | $\checkmark$    |
| Migrant Status:    | Home Language:       |                   |              | Place | e of Birth:     |        |                                  |              |                       |        |           |                 |
| N :: No 🗸 🗸        |                      |                   | $\checkmark$ | Any   | where NY        |        |                                  |              |                       |        |           |                 |
| Neg./Delinquent:   | Homeless:            | *Hispanic Ind:    |              | *Rac  | e 1 Code:       |        |                                  |              | Race 2 Code:          |        |           |                 |
| N :: No 🗸 🗸        | N :: No 🗸            | N :: No           | $\sim$       | W ::  | : White         |        |                                  | $\sim$       |                       |        |           | $\mathbf{\vee}$ |
| Race 3 Code:       |                      |                   |              | Race  | 4 Code:         |        |                                  |              | Race 5 Code:          |        |           |                 |
|                    |                      |                   | $\sim$       |       |                 |        |                                  | $\sim$       |                       |        |           | $\mathbf{\vee}$ |
| Counselor Name ::  | Staff ID   Teach ID: |                   |              | Cour  | nselor Dist. Co | ode:   |                                  |              |                       |        |           |                 |
|                    |                      |                   |              |       |                 |        |                                  |              |                       |        |           |                 |

NYS-Level Ø

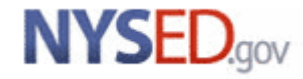

When running the Verification Report for Program Fact, it is recommended to "Verify ALL Programs". You can also select individual programs as needed.

| NY999999 : Anywhere School District V School Year Ending 2021-00             | 6-30 🗸                                                                                                    |                     |
|------------------------------------------------------------------------------|----------------------------------------------------------------------------------------------------|---------------------|
|                                                                              |                                                                                                    |                     |
| Download Chosen Report to:  .txt file .csv file Download                     |                                                                                                    |                     |
| Program Fact Report Choices:                                                 | Verify ALL Programs                                                                                                    | Run Verification Rp |
|                                                                              |                                                                                                    |                     |
| Dist. Import Errors (Error Rpt #1) Dist(s) Summary Dist. School Summary Cate | <sup>eg</sup> Verify ALL Programs                                                                                                    | Upload Log Dates    |
| Lock History Waiting For Level 1 View Verif. Errors (Error Rpt #2) Unlo      | oc Disability                                                                                                    | Import Message Log  |
|                                                                              | ELL Elig.                                                                                                    |                     |
| Show Distinct Import Error Messages Only                                     | ELL Prog.                                                                                                    |                     |
| ) Prog. Service errors for district NY999999                                 | ESEA                                                                                                    |                     |
|                                                                              | Safety Net                                                                                                    |                     |
|                                                                              |                                                                                                    |                     |
|                                                                              | 0198::Poverty                                                                                                    |                     |
|                                                                              | 0198::Poverty<br>0220::Alt. Assess.                                                                                                    |                     |
|                                                                              | 0198::Poverty<br>0220::Alt. Assess.<br>0242::NYSESLAT                                                                                                    |                     |
|                                                                              | 0198::Poverty<br>0220::Alt. Assess.<br>0242::NYSESLAT<br>0264::Sect. 504                                                                                                    |                     |
|                                                                              | 0198::Poverty<br>0220::Alt. Assess.<br>0242::NYSESLAT<br>0264::Sect. 504<br>Summer School Part.                                                                                                    |                     |
|                                                                              | 0198::Poverty<br>0220::Alt. Assess.<br>0242::NYSESLAT<br>0264::Sect. 504<br>Summer School Part.<br>5753::Inter. Serv.                                                                                                    |                     |
|                                                                              | 0198::Poverty<br>0220::Alt. Assess.<br>0242::NYSESLAT<br>0264::Sect. 504<br>Summer School Part.<br>5753::Inter. Serv.<br>5806::Red. Lunch                                                                                                    |                     |
|                                                                              | 0198::Poverty<br>0220::Alt. Assess.<br>0242::NYSESLAT<br>0264::Sect. 504<br>Summer School Part.<br>5753::Inter. Serv.<br>5806::Red. Lunch<br>5817::Free Lunch                                                                                  |                     |
|                                                                              | 0198::Poverty<br>0220::Alt. Assess.<br>0242::NYSESLAT<br>0264::Sect. 504<br>Summer School Part.<br>5753::Inter. Serv.<br>5806::Red. Lunch<br>5817::Free Lunch<br>8272::Homeless Youth                                                          |                     |
|                                                                              | 0198::Poverty<br>0220::Alt. Assess.<br>0242::NYSESLAT<br>0264::Sect. 504<br>Summer School Part.<br>5753::Inter. Serv.<br>5806::Red. Lunch<br>5817::Free Lunch<br>8272::Homeless Youth<br>8261::Single Parent/Pregnat                           | nt                  |
|                                                                              | 0198::Poverty<br>0220::Alt. Assess.<br>0242::NYSESLAT<br>0264::Sect. 504<br>Summer School Part.<br>5753::Inter. Serv.<br>5806::Red. Lunch<br>5817::Free Lunch<br>8272::Homeless Youth<br>8261::Single Parent/Pregnam<br>CTE / Tech Prep        | nt                  |
|                                                                              | 0198::Poverty<br>0220::Alt. Assess.<br>0242::NYSESLAT<br>0264::Sect. 504<br>Summer School Part.<br>5753::Inter. Serv.<br>5806::Red. Lunch<br>5817::Free Lunch<br>8272::Homeless Youth<br>8261::Single Parent/Pregnan<br>CTE / Tech Prep<br>UPK | nt                  |

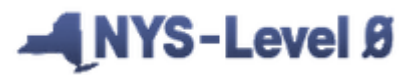

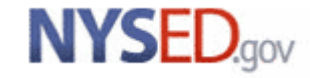

The example below is showing an error associated with enrollment data.

| Program Fact Repo                | ort Choices:                 |                                     | Verify ALL Programs  Verification Rpt |                      |                              |  |  |
|----------------------------------|------------------------------|-------------------------------------|---------------------------------------|----------------------|------------------------------|--|--|
| O Dist. Import Errors (Error Rpt | #1) Oist(s) Summary          | O Dist. School Summary              | Category Breakdown                    | O Import Log         | Upload Log Dates             |  |  |
| C Lock History                   | Waiting For Level 1          | • View Verif. Errors (Error Rpt #2) | Unlock History                        | O No Enrollment Rpt  | O Import Message Log         |  |  |
| Choose Verification Rpt. Cate    | gory                         |                                     |                                       |                      |                              |  |  |
| ODisability                      | O ELL Eligibility            | O ELL Programs                      | O <sub>ESEA</sub>                     | O Safety Net         | 0198:Poverty                 |  |  |
| O 0220:Alt. Assess               | O 0242:NYSESLAT              | O 0264:Sect. 504                    | O Summer School Part.                 | O 5753:Inter. Serv.  | 5806:Red. Lunch              |  |  |
| 5817:Free Lunch                  | 8272:Homeless Youth          | 8261:Single Parent/Pregnant         | O CTE / Tech Prep                     | <b>O</b> UPK         | O Title 1 TAS                |  |  |
| O Prekindergarten Program        | O 2618::Inter-Dist. Transfer | O 1232:SIFE                         | • Higher Education                    | 8271:CDOS Credential | 8282:Immigrant               |  |  |
| 8292:Parent Armed Forces         | 8300:Foster Care             | 8312:Biliteracy                     | 8262:Homeless                         | Restricted           | O 5754∷CCEIS                 |  |  |
|                                  |                              |                                     |                                       |                      | Maroon = Category has Errors |  |  |
| 1 verification error(            | s) for : Higher Edu          | ication.                            |                                       |                      |                              |  |  |

| <u>Student ID:</u> | <u>Student</u><br>Last: | <u>Student</u><br>First: | <u>Prog.</u><br>Code: | <u>Loc.</u><br>Code: | Loc. Name:             | <u>Begin Date:</u> | <u>Error Msg:</u>                                                                                                    |
|--------------------|-------------------------|--------------------------|-----------------------|----------------------|------------------------|--------------------|----------------------------------------------------------------------------------------------------|
| <u>990900004</u>   | Ketchum                 | Isabella                 | 4026                  | 0001                 | Elementary<br>School 1 | 2020-07-01         | PS3114: W/F - P-Tech 4026 Program Code must have<br>an associated enrollment Grade Level of "9, 10, 11 or<br>12": 03 |

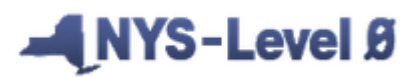

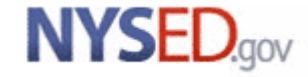

#### **Information Reports**

| New York State Education Dept Level 0                                      |                       |                           |
|----------------------------------------------------------------------------|-----------------------|---------------------------|
| Elect. Import Manual Input L1-Data Prep.                                   | Reports Admin Help    | Log Off                   |
| User Account: Kathryn Duell (Kathryn.duell@nysed.gov                       | Demographics          | 22/2021                   |
| Current # of users logged on: <u>1</u> <u>View My Users</u>                | Enrollment            | Profile Info              |
| District:                                                                  | Program Fact          | ]                         |
| NY999999 : Anywhere School District 🗸 🗸                                    | Assessment            | ~                         |
|                                                                            | Assess/Acc/Mod        | ]                         |
|                                                                            | Course                |                           |
| Download Chosen Report to: .txt file .csv file Downlo                      | Course/Instr/Assign   | ]                         |
| Information Reports                                                        | Day Calendar          | ]                         |
| These reports are only for your information. Any findings displaye         | Location M.P.         | ible problems that should |
| in these reports will ever prevent any data from being sent to Le          | SE Event              | on allows you to downloa  |
| selected data type for the current district and school year.               | SE Snapshot           | ]                         |
|                                                                            | Staff/Stu/Course      | ]                         |
| Select Data Type (capitalized types indicate active into checks<br>exist): | Stu/Class/Entry/Exit  | ]                         |
| PROGRAM FACT Q Run Report                                                  | Stu/Class/Gr/Detail   | ROGRAM FACT Records       |
|                                                                            | Stu/Credit/GPA        | ]                         |
|                                                                            | Stu/Attend/Codes      | ]                         |
|                                                                            | Stu/Daily/Attend      |                           |
|                                                                            | Staff Snapshot        | ]                         |
|                                                                            | Staff Assignment      |                           |
|                                                                            | Staff Attend. Codes   | ]                         |
|                                                                            | Staff Attendance      |                           |
|                                                                            | Staff Evaluation      | ]                         |
|                                                                            | Staff Tenure Snapshot | ]                         |
|                                                                            | Dashboard Rpt         |                           |
|                                                                            | Information Rpt       |                           |

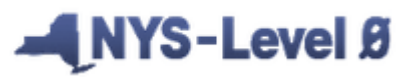

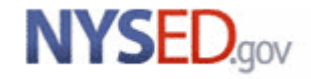

#### **Information Reports**

|                  | New York S       | tate Edu             | cation De             | ot L                 | evel 0                 |                          |                                                  |                                    |                                                |
|------------------|------------------|----------------------|-----------------------|----------------------|------------------------|--------------------------|--------------------------------------------------|------------------------------------|------------------------------------------------|
|                  | Elect. Impo      | rt Mar               | nual Input            | L1-                  | Data Prep.             | Reports                  | Admin                                            | Help                               | Log Off                                        |
|                  | User Account     | : Katie Du           | ell (kduell).         | Curren               | t Password Ex          | pires on 1/1             | 3/2021                                           |                                    | Level 0 Version:                               |
|                  | Current # of     | users logg           | ed on: <u>1</u>       | View                 | <u>All Users</u>       |                          | View/Update M                                    | <u>y Profile Info</u>              |                                                |
|                  | District:        |                      |                       |                      |                        | School Y                 | /ear:                                            |                                    |                                                |
|                  | NY999999 :       | Anywhere             | School Dist           | rict                 |                        | School Y                 | ear Ending 2021-06-30                            | ) ~                                |                                                |
|                  |                  |                      |                       |                      |                        |                          |                                                  |                                    |                                                |
|                  | Download Cho     | sen Report t         | o: 💿 .txt fil         | e ().c               | sv file <b>Downlo</b>  | ad                       |                                                  |                                    |                                                |
| Once the report  | Informati        | on Rep               | orts                  |                      |                        |                          |                                                  |                                    |                                                |
| has run you can  | These reports a  | are only for y       | our information       | on. Any f            | findings displaye      | d in these repo          | rts only represent possible                      | e problems that sho                | ould be researched. Nothing in these           |
| has run, you can | current district | and school           | year.                 | enig sen             | to Lever 1. The        | bownioad An N            | ecolus button anows you                          | to download an red                 | to the selected data type for the              |
| click on the     |                  |                      |                       | 4                    |                        | - A) -                   |                                                  |                                    |                                                |
| Student ID to    | PROGRAM F        | e (capitalize        |                       | un Rep               | ort                    | st):                     | Download All Pl                                  | ROGRAM FACT R                      | ecords ().txt file ().csv file                 |
| Student ID to    | 4 Program        | n Fact in            | formatio              | n err                | or(s).                 |                          |                                                  |                                    |                                                |
| view the manual  | Show Dis         | tinct Inforr         | mation Mess           | ages O               | only                   |                          |                                                  |                                    |                                                |
| input screen(s)  | Student ID:      | <u>Last</u><br>Name: | <u>First</u><br>Name: | <u>Loc.</u><br>Code: | Loc. Name:             | Potentia                 | I Problem?                                       |                                    |                                                |
|                  | <u>990900004</u> | Ketchum              | Isabella              | 0001                 | Elementary<br>School 1 | PS3099<br>than pre       | - Current year P-Tech<br>evious year Program [   | Program Dura<br>Duration - Pleas   | tion should be 1 year greater se review.       |
|                  | <u>990901461</u> | Bahantka             | Autumn                | 0002                 | Elementary<br>School 2 | PS3067<br>ELL prog       | : An ELL Eligibility (02<br>gram record - Please | 231) Program C<br>review.          | ode requires a valid associated                |
|                  | <u>990900001</u> | Greene               | Matthew               | 0002                 | Elementary<br>School 2 | PS3067<br>ELL prog       | : An ELL Eligibility (02<br>gram record - Please | 231) Program C<br>review.          | ode requires a valid associated                |
|                  | <u>990900007</u> | Black                | Zoey                  | 0004                 | Middle Scho            | ol 2 PS3134<br>for a Fre | : Student that has a H<br>ee Lunch program rec   | lomeless Progra<br>ord (5817) - Pl | am Code (8262) may be eligible<br>ease review. |

#### NYS-Level Ø

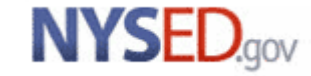

#### **Information Reports**

|                 | New York State                | Education Dep           | t Level 0                |                   |                         |                        |                                          |
|-----------------|-------------------------------|-------------------------|--------------------------|-------------------|-------------------------|------------------------|------------------------------------------|
|                 | Elect. Import                 | Manual Input            | L1-Data Prep.            | Reports           | Admin                   | Help                   | Log Off                                  |
|                 | User Account: Kat             | ie Duell (kduell). (    | Current Password Ex      | pires on 1/13     | 2021                    |                        | Level 0 Version: 1                       |
|                 | Current # of users            | s logged on: <u>1</u>   | View All Users           |                   | View/Update             | <u>My Profile Info</u> |                                          |
|                 | District:                     |                         |                          | School Ye         | arı                     |                        |                                          |
| Clicking on     | NY9999999 : Anyw              | vhere School Distri     | ct                       | ✓ School Yea      | ar Ending 2021-06-3     | 30 🗸                   |                                          |
| the number      |                               |                         |                          |                   |                         |                        |                                          |
|                 | Download Chosen R             | eport to: O.txt file    | O.csv file Downle        | bad               |                         |                        |                                          |
| will expand     |                               |                         |                          |                   |                         |                        |                                          |
| the detail on a | These reports are on          | Reports                 | n Any findings displaye  | d in these report | only represent possib   | ble problems that sho  | uld be researched. Nothing in these      |
|                 | reports will ever prev        | vent any data from bei  | ing sent to Level 1. The | Download All Red  | cords' button allows yo | ou to download all rec | cords for the selected data type for the |
| particular      | current district and s        | chool year.             |                          |                   |                         |                        |                                          |
| error to view   | Select Data Type (ca          | pitalized types indicat | e active info checks exi | st):              |                         |                        |                                          |
|                 | PROGRAM FACT                  | ~ <b>R</b> I            | in Report                |                   | Download All            | PROGRAM FACT R         | ecords (Interpretention).txt file        |
| all the records | 3 distinct info               | o messages fo           | und.                     |                   |                         |                        |                                          |
| with that       | Show Distinct                 | Information Messa       | ages Only                |                   |                         |                        |                                          |
|                 | Count: Distinct lis           | t of potential prob     | olems:                   |                   |                         |                        |                                          |
| error.          | <u>2</u> PS3067: A            | An ELL Eligibility (    | 0231) Program Coo        | de requires a v   | alid associated ELI     | L program record       | - Please review.                         |
|                 | <u>1</u> PS3099 - review.     | Current year P-Te       | ch Program Duratio       | on should be 1    | year greater than       | previous year Pr       | ogram Duration - Please                  |
|                 | <u>1</u> PS3134: S<br>review. | Student that has a      | a Homeless Prograr       | n Code (8262)     | may be eligible fo      | or a Free Lunch p      | rogram record (5817) - Please            |

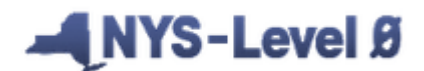

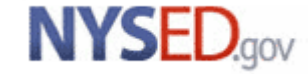

#### No Enrollment Report

This report can be found on any student templates, except Enrollment. Data for students with no enrollment will not export to Level 1.

| New York State Education Dept Level 0                                                        |                             |                            |                    |                        |                         |  |  |  |  |  |
|----------------------------------------------------------------------------------------------|-----------------------------|----------------------------|--------------------|------------------------|-------------------------|--|--|--|--|--|
| Elect. Import Manual Input                                                                   | L1-Data Prep.               | Reports                    | Admin              | Help Lo                | og Off                  |  |  |  |  |  |
| User Account: Katie Duell (kduell). Current Password Expires on 1/13/2021 Level 0 Version: 1 |                             |                            |                    |                        |                         |  |  |  |  |  |
| Current # of users logged on: <u>View All Users</u> <u>View/Update My Profile Info</u>       |                             |                            |                    |                        |                         |  |  |  |  |  |
|                                                                                              |                             |                            |                    |                        |                         |  |  |  |  |  |
| District:                                                                                    |                             | School Year:               |                    |                        |                         |  |  |  |  |  |
| NY9999999 : Anywhere School Dist                                                             | rict                        | School Year E              | nding 2021-06-30   | $\checkmark$           |                         |  |  |  |  |  |
|                                                                                              |                             |                            |                    |                        |                         |  |  |  |  |  |
|                                                                                              |                             | - 1                        |                    |                        |                         |  |  |  |  |  |
| Download Chosen Report to: ().txt fi                                                         | le 🔾 .csv file <b>Downl</b> | oad                        |                    |                        |                         |  |  |  |  |  |
| Demographics Report C                                                                        | hoices:                     |                            |                    |                        | Run Verification Rpt    |  |  |  |  |  |
| O Dist. Import Errors (Error Rpt #1)                                                         | Dist(s) Summary ODist       | . School Summary           | O Dist. Upload Log | Dates O Dist. Dup. IDs | O Import Log            |  |  |  |  |  |
| O Blank Fields                                                                               | Lock History Oview          | w Verif. Errors (Error Rpt | #2) Unlock History | O No Enrollment        | Rpt OImport Message Log |  |  |  |  |  |
| 2 Student(s) with a Demo                                                                     | graphic record              | and no associa             | ted enrollment     | record:                |                         |  |  |  |  |  |
| Student ID: Last Nan                                                                         | <u>ne:</u> First I          | Name:                      | <u>Loc. Code:</u>  | Loc. Name:             |                         |  |  |  |  |  |
| <u>990900318</u> Baker                                                                       | Mark                        |                            | 0001               | Elementary School      | 1                       |  |  |  |  |  |
| 990901708 Baker                                                                              | Nicho                       | las                        | 0001               | Elementary School      | 1                       |  |  |  |  |  |

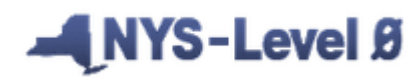

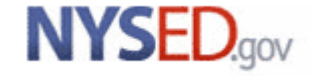

## **Student Daily Attendance Changes**

(as stated in the SIRS manual)

• Beginning in 2020-21, LEAs will be reporting both **positive and negative attendance** as reported using the Student Daily Attendance template. Students present for the instruction for the day, irrespective of instructional modality, should be reported with the code PRSNT (Present). There must be an attendance record for every student on all instructional days. Failure to report a record (missing data) will default in an absence on that day.

• Each day an attendance code is reported for a student, an instructional modality must also be reported. This identifies the mode for which the instruction was provided to that student on that particular day. The codes are as follows: **R** (Remote); **IN** (In-Person); **B** (Both).

• **Remote** – The student received instruction remotely for the day. The student and teacher were not physically in the same location.

• **In-Person** – The student and teacher were physically in the same location where instruction was delivered in the traditional sense.

• **Both** – The student's instruction was both remote and in-person for instruction on the same day.

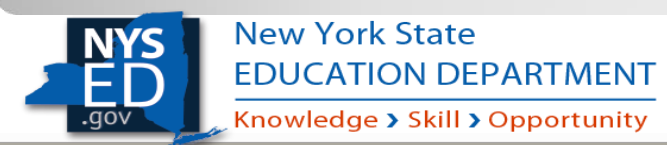

New Code for Positive attendance

| Student Attendance Codes Report Choices: Run Verification Rpt |                          |                          |              |                |  |  |  |  |  |  |
|---------------------------------------------------------------|--------------------------|--------------------------|--------------|----------------|--|--|--|--|--|--|
| O Dist. Import Errors (Error Rpt #1)                          | O Dist(s) Summary        | O Dist. Upload Log Dates | O Import Log | O Lock History |  |  |  |  |  |  |
| • View Verif. Errors (Error Rpt #2)                           | O Unlock History         | O Import Message Log     |              |                |  |  |  |  |  |  |
| Valid Student Attendance Codes in district -                  |                          |                          |              |                |  |  |  |  |  |  |
| Attend Code Long:                                             | Description:             | State Attend Code:       | State De     | escription:    |  |  |  |  |  |  |
| E                                                             | Excused                  | E                        | E            |                |  |  |  |  |  |  |
| ISS                                                           | In-School Suspension     | ISS                      | ISS          |                |  |  |  |  |  |  |
| <u>OSS</u>                                                    | Out-of-School Suspension | OSS                      | OSS          |                |  |  |  |  |  |  |
| <u>PRSNT</u>                                                  | Present                  | PRSNT                    | PRSNT        |                |  |  |  |  |  |  |
| I                                                             | Tardy                    | Т                        | Т            |                |  |  |  |  |  |  |
| U                                                             | Unexcused                | U                        | U            |                |  |  |  |  |  |  |
|                                                               |                          |                          |              |                |  |  |  |  |  |  |
|                                                               |                          |                          |              |                |  |  |  |  |  |  |

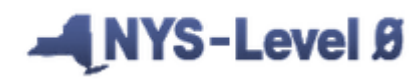

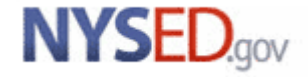

#### Manual Entry Screen dropdown values

|    |                   | Negative A<br>Suspensior | ttendance<br>n              |                     |               |        |                       |          |           |
|----|-------------------|--------------------------|-----------------------------|---------------------|---------------|--------|-----------------------|----------|-----------|
|    | No Stu/Daily      | Positive At              | tendance d.                 | 0 Ollexcused        |               |        |                       |          |           |
|    | Red highlighted c |                          | tend                        |                     |               |        |                       |          | 0 records |
| [  | Show All          |                          | ~                           | T u Tardy           |               |        |                       |          |           |
|    | June              | Attendance C             | Group:                      | DSS :: Out-of-Scho  | oi Suspension |        |                       |          |           |
|    | Мау               | and Baca                 | IN :: In-Person             | ISS :: In-School Su | spension      |        |                       |          |           |
|    | April             |                          | B :: Both                   | E :: Excused        | _             |        | Curr. Student / Add N | lew      | Clear     |
|    | March             | tion Mes                 |                             |                     |               | _      |                       |          |           |
|    | February          |                          | ~                           |                     |               | $\sim$ |                       |          | ~         |
|    | January           | tendance<br>:e:          | *Instructional<br>Modality: | *Attendance Code Lo | ng:           |        | *Location Code:       |          |           |
|    | December          | d field                  |                             | ,                   |               |        |                       |          |           |
|    | October           | ent: Red                 | cord Status: L              | ast Update: Bv      | :             |        |                       |          |           |
| St | September         | Stu/C                    | Lrealt/GPA                  | Stu/Dally/Attend    |               |        |                       |          |           |
| De | August            | Enrol                    | llment                      | Programs            | Assessment    |        | Assess/Acc/Mod        | SE Event | SE S      |
| us | Show All          | t name searc             | :h                          |                     |               |        |                       |          |           |
| L  | ast Name Search:  |                          |                             |                     |               |        |                       |          |           |
|    | OR                | Searc                    | h                           |                     |               |        |                       |          |           |
|    | Student ID:       |                          |                             |                     |               |        |                       |          |           |
| s  | tudent Search:    |                          | Search                      | Results:            |               |        |                       |          |           |

NYS-Level Ø

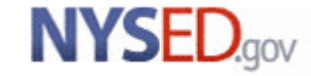

### **Student Daily Attendance – Import**

#### Manual Import Process

| District:                                                   | School Year:                                                              |
|-------------------------------------------------------------|---------------------------------------------------------------------------|
| NY999999 : Anywhere School District                         | School Year Ending 2021-06-30                                             |
|                                                             |                                                                           |
| Stu/Daily/Attend Import:                                    |                                                                           |
| Step 1 - Select Import file type:                           |                                                                           |
| (Note: First line of file must contain a student record.)   |                                                                           |
| Comma Delimited Text                                        |                                                                           |
| Step 2 - Delete current Level 0 valid Stu/Daily/Attend reco | rds for this district and school year?                                    |
| ODO NOT Delete Level 0 Stu/Daily/Attend Records             | Delete All Stu/Daily/Attend records for current district and current year |
| Step 3 - Import File Location: (Use browse button to find f | ïle)                                                                      |
| Browse No file selected.                                    |                                                                           |
| Step 4 - Click button to prepare file for validation:       |                                                                           |
| Prepare Import File                                         |                                                                           |
| Step 5 - Click button to validate data file:                |                                                                           |
| Validate Data                                               |                                                                           |
|                                                             |                                                                           |

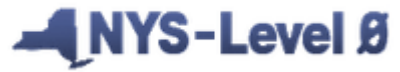

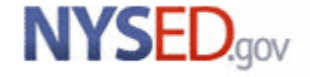

#### Import Errors

| District:                                                |                       |               | Sc                     | hool Year:               |                                        |                      |                      |  |  |  |
|----------------------------------------------------------|-----------------------|---------------|------------------------|--------------------------|----------------------------------------|----------------------|----------------------|--|--|--|
| NY9999999 : Anywhere                                     | School Dis            | strict        | ~ <b>S</b> c           | hool Year Endi           | ng 2021-06-30                          | $\checkmark$         |                      |  |  |  |
|                                                          |                       |               |                        |                          |                                        |                      |                      |  |  |  |
| Download Chosen Report to:  .txt file .csv file Download |                       |               |                        |                          |                                        |                      |                      |  |  |  |
| Stu/Daily/Attend                                         | l Report              | Choice        | s:                     |                          |                                        |                      | Run Verification Rpt |  |  |  |
| • Dist. Import Errors (Error                             | Rpt #1)               | O Dist(s) Sur | mmary ODist. Scho      | ol Summary               | Dist. Upload Log Dates                 | O Import Log         | O Lock History       |  |  |  |
| O View Verif. Errors (Error                              | Rpt #2)               | O Unlock Hi   | story O No Enroll      | ment Rpt                 | Attendance Breakdown                   | O Import Message Log | O Mising Attendance  |  |  |  |
| Show Distinct Impo                                       | ort Error Me          | ssages Onl    | ly                     |                          |                                        |                      |                      |  |  |  |
| 4 Stu/Daily/Atte                                         | nd error              | s for dis     | trict NY99999          | 9                        |                                        |                      |                      |  |  |  |
| <u>Student ID:</u><br><u>Name:</u>                       | <u>First</u><br>Name: | Loc.<br>Code: | Loc. Name:             | <u>Attend.</u><br>Date:  | Errors:                                |                      |                      |  |  |  |
| 99090005                                                 |                       | 0004          | Middle School 2        | 2020-12-18               | DA2307: Missing or                     | Invalid demograph    | nic record.          |  |  |  |
| <u>990900887</u> Brink                                   | Cody                  | 0004          | Middle School 2        | 2020-12-11               | DA2310: Missing or ES                  | Invalid Attendance   | e Code Long (Local): |  |  |  |
| 000000001 Potter                                         | Harold                | 0001          | Elementary School<br>1 | <sup>DI</sup> 2020-12-18 | DA2310: Missing or<br>Prsnt            | Invalid Attendance   | e Code Long (Local): |  |  |  |
| 000000001 Potter                                         | Harold                | 0001          | Elementary School<br>1 | 2020-12-18               | DA2321: Missing or<br>Modality: Remote | Invalid Attendance   | e Instructional      |  |  |  |

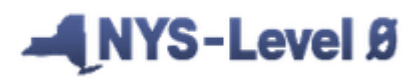

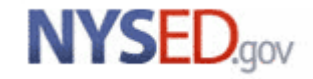

#### Manual Entry Screen – Import Errors

| inographics                                                                                                    | Enro                                                                                                    | llment                                                                        | Programs                                                                                                    | Assessment                                                                                                    | Assess/Acc/Mod                                                                                                    | SE Event                                                                                                    |
|----------------------------------------------------------------------------------------------------|----------------------------------------------------------------------------------------------------|-------------------------------------------------------------------------------|----------------------------------------------------------------------------------------------------|----------------------------------------------------------------------------------------------------|----------------------------------------------------------------------------------------------------|----------------------------------------------------------------------------------------------------|
| u/Class/Gr/De                                                                                                    | tail Stu/                                                                                                    | Credit/GPA                                                                    | Stu/Daily/Attend                                                                                                    |                                                                                                    |                                                                                                    |                                                                                                    |
|                                                                                                    |                                                                                                    |                                                                               |                                                                                                    |                                                                                                    |                                                                                                    |                                                                                                    |
| Current St                                                                                                    | udent: <b>Ha</b>                                                                                                    | rold Potte                                                                    | <b>r</b> Record Status: <mark>Erro</mark>                                                                                                    | <b>r</b> Last Update: <b>1/2/2</b>                                                                                                    | 021 1:13:00 PM By:                                                                                                    | Katie Duell                                                                                                    |
| *denotes a requ                                                                                                    | iired field                                                                                                    |                                                                               |                                                                                                    |                                                                                                    |                                                                                                    | Back to Error Rpt                                                                                                    |
| *Student ID:                                                                                                    | *Attendance<br>Date:                                                                                                    | *Instructional<br>Modality:                                                   | *Attendance Code Long                                                                                                    | :                                                                                                    | *Location Code:                                                                                                    |                                                                                                    |
| 00000001                                                                                                    | 2020-12-18                                                                                                    |                                                                               | ~                                                                                                    | ~                                                                                                    | 0001 :: Elementary School                                                                                                    | 1                                                                                                    |
| Import Vali                                                                                                    | dation Mes                                                                                                    | sages:                                                                        | ,                                                                                                    |                                                                                                    | - ,                                                                                                    |                                                                                                    |
| DA2310: Missin                                                                                                    | ng or Invalid A                                                                                                    | ttendance Cod                                                                 | le Long (Local): Prsnt                                                                                                    |                                                                                                    |                                                                                                    |                                                                                                    |
|                                                                                                    |                                                                                                    | tten Jenes Treet                                                              | ructional Modality: Remote                                                                                                    |                                                                                                    |                                                                                                    |                                                                                                    |
| DA2321: Missii                                                                                                    | ng or Invalid A                                                                                                    | ttendance Inst                                                                | n uchonal Miouanty. Remote                                                                                                    |                                                                                                    |                                                                                                    |                                                                                                    |
| DA2321: Missii                                                                                                    | ng or Invalid A                                                                                                    | ttendance Inst                                                                | nuctional Wiodanty. Kemote                                                                                                    |                                                                                                    |                                                                                                    |                                                                                                    |
| DA2321: Missii                                                                                                    | ng or Invand A                                                                                                    | ttendance inst                                                                |                                                                                                    |                                                                                                    |                                                                                                    |                                                                                                    |
| DA2321: Missin Delete Reco                                                                                                    | ng or invalid A                                                                                                    | ttendance inst                                                                | Validate & Save Stu                                                                                                    | Jdent Data                                                                                                    | Curr. Student / Add New                                                                                                    | Clear                                                                                                    |
| DA2321: Missin Delete Reco                                                                                                    | ng or Invalid A                                                                                                    | ttendance inst                                                                | Validate & Save Stu                                                                                                    | udent Data                                                                                                    | Curr. Student / Add New                                                                                                    | Clear                                                                                                    |
| DA2321: Missin<br>Delete Reco<br>Stu/Daily//                                                                                                    | ord<br>Attend Reco                                                                                                    | ords:                                                                         | Validate & Save Stu                                                                                                    | udent Data                                                                                                    | Curr. Student / Add New                                                                                                    | Clear                                                                                                    |
| DA2321: Missin<br>Delete Reco<br>Stu/Daily//<br>Month:                                                                                               | ord<br>Attend Reco                                                                                                    | ords:<br>Group:                                                               | Validate & Save Stu                                                                                                    | ident Data                                                                                                    | Curr. Student / Add New                                                                                                    | Clear                                                                                                    |
| DA2321: Missin<br>Delete Reco<br>Stu/Daily/A<br>Month:<br>Show All                                                                                   | Attend Reco                                                                                                    | Drds:<br>Group:                                                               | Validate & Save Stu                                                                                                    | udent Data                                                                                                    | Curr. Student / Add New                                                                                                    | Clear                                                                                                    |
| DA2321: Missin<br>Delete Reco<br>Stu / Daily / A<br>Month:<br>Show All<br>Red highlighted                                                            | Attend Reco<br>Attendance                                                                                                    | ords:<br>Group:<br>duplicate state                                            | Validate & Save Stu                                                                                                    | udent Data                                                                                                    | Curr. Student / Add New                                                                                                    | Clear<br>72 records                                                                                                    |
| DA2321: Missin<br>Delete Reco<br>Stu / Daily / A<br>Month:<br>Show All<br>Red highlighted<br>Status:                                                 | Attend Reco<br>Attendance                                                                                                    | ords:<br>Group:<br>duplicate state                                            | Validate & Save Stu                                                                                                    | e same date and location.                                                                                                    | Curr. Student / Add New                                                                                                    | Clear<br>72 records<br><u>State Code:</u>                                                                                                    |
| DA2321: Missin<br>Delete Reco<br>Stu / Daily / A<br>Month:<br>Show All<br>Red highlighted<br>Status:<br>View Error                                   | Attend Reco<br>Attendance                                                                                                    | ords:<br>Group:<br>duplicate state<br>Date: In<br>Re                          | Validate & Save Stu                                                                                                    | e same date and location.<br>Local Attendance Code:<br>Prsnt :: Present                                                                                                    | Curr. Student / Add New                                                                                                    | 72 record<br>State Code:<br>000 1 PRSNT                                                                                                    |
| DA2321: Missin Delete Reco Stu / Daily / A Month: Show All Red highlighted Status: View Error View Valid                                             | Attend Reco<br>Attendance                                                                                                    | ords:<br>Group:<br>duplicate state<br>Date:<br>Re<br>R                        | Validate & Save Stu<br>attendance code records for the<br>structional Modality:<br>mote ::                                                                                                    | e same date and location.<br>Local Attendance Code:<br>Prsnt :: Present<br>ISS :: In-School Suspension                                                                                              | Curr. Student / Add New           Location:           0001 :: Elementary Sch           0001 :: Elementary Sch                                                               | 72 record<br>State Code:<br>OOI 1 PRSNT<br>OOI 1 ISS                                                                                                    |
| DA2321: Missin Delete Reco Stu / Daily / A Month: Show All Red highlighted Status: View Error View Valid View Valid                                  | Attend Reco<br>Attendance                                                                                                    | ords:<br>Group:<br>duplicate state<br>Date: In<br>Re<br>R<br>R                | Validate & Save Stu<br>attendance code records for the<br>structional Modality:<br>mote ::<br>:: Remote<br>:: Remote                                                                                                    | e same date and location.<br>Local Attendance Code:<br>Prsnt :: Present<br>ISS :: In-School Suspension<br>ISS :: In-School Suspension                                                               | Curr. Student / Add New           Location:           0001 :: Elementary Sch           0001 :: Elementary Sch           0001 :: Elementary Sch                              | Clear<br>72 record<br>State Code:<br>OOI 1 PRSNT<br>OOI 1 ISS<br>OOI 1 ISS                                                                                                    |
| DA2321: Missin Delete Reco Stu / Daily / A Month: Show All Red highlighted Status: View Error View Valid View Valid View Valid                       | Attend Reco<br>Attendance<br>Attendance<br>d cells indicate<br>2020-12-18<br>2020-12-16<br>2020-12-15                           | ords:<br>Group:<br>duplicate state<br>Date: In<br>Re<br>R<br>R<br>R           | Validate & Save Stu<br>Validate & Save Stu<br>attendance code records for the<br>structional Modality:<br>mote ::<br>:: Remote<br>:: Remote<br>:: Remote                                                                                                    | e same date and location.<br>Local Attendance Code:<br>Prsnt :: Present<br>ISS :: In-School Suspension<br>ISS :: In-School Suspension<br>ISS :: In-School Suspension                                | Curr. Student / Add New Location: 0001 :: Elementary Sch 0001 :: Elementary Sch 0001 :: Elementary Sch 0001 :: Elementary Sch                                               | Clear           72 record           State Code:           ool 1         PRSNT           ool 1         ISS           ool 1         ISS           ool 1         ISS                                                          |
| DA2321: Missin Delete Reco Stu / Daily / A Month: Show All Red highlighted Status: View Error View Valid View Valid View Valid View Valid View Valid | Attend Reco<br>Attendance<br>Attendance<br>Colls indicate<br>Attendance<br>2020-12-18<br>2020-12-17<br>2020-12-16<br>2020-12-14 | ords:<br>Group:<br>duplicate state<br>Date: In<br>Re<br>R<br>R<br>R<br>R<br>R | Validate & Save Stu<br>Validate & Save Stu<br>attendance code records for the<br>structional Modality:<br>mote ::<br>:: Remote<br>:: Remote<br>:: | e same date and location.<br>Local Attendance Code:<br>Prsnt :: Present<br>ISS :: In-School Suspension<br>ISS :: In-School Suspension<br>ISS :: In-School Suspension<br>ISS :: In-School Suspension | Curr. Student / Add New Location: 0001 :: Elementary Sch 0001 :: Elementary Sch 0001 :: Elementary Sch 0001 :: Elementary Sch 0001 :: Elementary Sch 0001 :: Elementary Sch | Clear           72 records           State Code:           ool 1         PRSNT           ool 1         ISS           ool 1         ISS           ool 1         ISS           ool 1         ISS           ool 1         ISS |

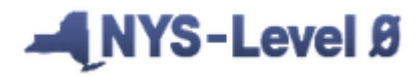

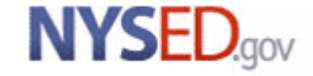

#### Warning/Fatal Errors

| District:                                                |                         |                          |                      |                          | School Ye               | ar:                                                       |                                            |                                                                                                    |  |  |  |
|----------------------------------------------------------|-------------------------|--------------------------|----------------------|--------------------------|-------------------------|-----------------------------------------------------------|--------------------------------------------|----------------------------------------------------------------------------------------------------|--|--|--|
| NY999999 :                                               | Anywhere                | e School Dis             | strict               |                          | School Ye               | ar Ending 2021-06-30                                      | ~                                          |                                                                                                    |  |  |  |
|                                                          |                         |                          |                      |                          |                         |                                                           |                                            |                                                                                                    |  |  |  |
| Download Chosen Report to:  .txt file .csv file Download |                         |                          |                      |                          |                         |                                                           |                                            |                                                                                                    |  |  |  |
| Stu/Daily                                                | /Attend                 | d Report                 | Choi                 | ces:                     |                         |                                                           |                                            | Run Verification Rpt                                                                                                    |  |  |  |
| O Dist. Impor                                            | t Errors (Erro          | r Rpt #1)                | O Dist(s             | ) Summary                | Dist. School Summar     | y ODist. Upload Log Dates                                 | O Import Log                               | O Lock History                                                                                                    |  |  |  |
| • View Verif.                                            | Errors (Error           | Rpt #2)                  | O Unloc              | k History 🛛 🔘            | No Enrollment Rpt       | O Attendance Breakdown                                    | O Import Message Log                       | O Mising Attendance                                                                                                    |  |  |  |
| 11 verific                                               | ation e                 | rror(s).                 |                      |                          |                         |                                                           |                                            |                                                                                                    |  |  |  |
| <u>Student ID:</u>                                       | <u>Student</u><br>Last: | <u>Student</u><br>First: | <u>Loc.</u><br>Code: | Loc. Name:               | <u>Attend.</u><br>Date: | <u>Error Msg:</u>                                         |                                            |                                                                                                    |  |  |  |
| 990901834                                                | Barber                  | Max                      | 0000                 | Anywhere<br>District Loc | 2020-12-11              | DA2312: Student Daily Att<br>building or virtual location | tendance must be re<br>where the student i | eported with a server a server between the server between the server b |  |  |  |
| 990901834                                                | Barber                  | Мах                      | 0000                 | Anywhere<br>District Loc | 2020-12-11              | DA2313: Missing Student<br>Attendance Location/Date.      | Enrollment for this S                      | Student Daily                                                                                                    |  |  |  |
| 000000001                                                | Potter                  | Harold                   | 0001                 | Elementary<br>School 1   | 2020-09-12              | DA2315: Student Daily Atl<br>Instructional Day.           | tendance reported o                        | n a Non-                                                                                                    |  |  |  |
| 000000001                                                | Potter                  | Harold                   | 0001                 | Elementary<br>School 1   | 2020-11-25              | DA2315: Student Daily Att<br>Instructional Day.           | tendance reported o                        | n a Non-                                                                                                    |  |  |  |
| 990900001                                                | Greene                  | Matthew                  | 0002                 | Elementary<br>School 2   | 2020-12-17              | DA2313: Missing Student<br>Attendance Location/Date.      | Enrollment for this S                      | Student Daily                                                                                                    |  |  |  |

#### NYS-Level Ø

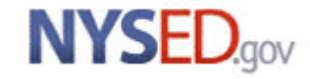

#### Manual Entry Screen – W/F Errors

| Demographics<br>Stu/Class/Gr/Detail                             | Enrollment<br>Stu/Credit/GPA     | Programs<br>Stu/Daily/Attend | Assessment                | Assess/Acc/Mod S        | SE Event SE         |
|-----------------------------------------------------------------|----------------------------------|------------------------------|---------------------------|-------------------------|---------------------|
| Current Student                                                 | : Harold Potter F                | Record Status: Last          | Update: By:               |                         |                     |
| *denotes a required fiel                                        | d                                |                              |                           |                         | Back to Verify Rpt  |
| *Attend<br>*Student ID: Date:                                   | ance *Instructional<br>Modality: | *Attendance Code Long:       | ×.                        | *Location Code:         |                     |
| Import Validation                                               | Messages:                        |                              |                           | J                       |                     |
| Delete Record<br>Stu/Daily/Attend<br>Month: Atten<br>Show All V | Records:                         | Validate & Save Stud         | lent Data                 | Curr. Student / Add New | Clear<br>72 records |
| Status: Atter                                                   |                                  | uctional Modality:           | Same date and location.   | Location                | State Code:         |
| View Error 2020-                                                | 12-18 Remot                      | te :: Pr                     | snt :: Present            | 0001 :: Elementary Scho | ool 1 PRSNT         |
| View Valid 2020-                                                | ·12-17 R :: R                    | emote IS                     | S :: In-School Suspension | 0001 :: Elementary Scho | ool 1 ISS           |
| View Valid 2020-                                                | 12-16 R :: R                     | emote IS                     | S :: In-School Suspension | 0001 :: Elementary Scho | ool 1 ISS           |
| View Valid 2020-                                                | 12-15 R :: R                     | emote IS                     | S :: In-School Suspension | 0001 :: Elementary Scho | ool 1 ISS           |
| View Valid 2020-                                                | 12-14 R :: R                     | emote IS                     | S :: In-School Suspension | 0001 :: Elementary Scho | ool 1 ISS           |
| View Valid 2020-                                                | 12-11 R :: R                     | emote IS                     | S :: In-School Suspension | 0001 :: Elementary Scho | ool 1 ISS           |

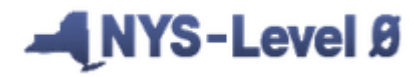

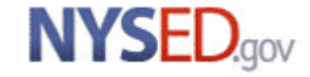

#### Manual Entry Screen – W/F Errors

| Demographics<br>Stu/Class/Gr/Deta | Enroll<br>il Stu/C          | ment<br>redit/GPA          | Programs<br>Stu/Daily/Attend | Assessment           | :              | Assess/Acc/Mod        | SE Event        | SE               |
|-----------------------------------|-----------------------------|----------------------------|------------------------------|----------------------|----------------|-----------------------|-----------------|------------------|
|                                   |                             |                            |                              |                      |                |                       |                 |                  |
| Current Stud                      | dent: Har                   | old Potter R               | ecord Status: La             | ast Update: By       | <b>':</b>      |                       |                 |                  |
| *denotes a require                | ed field                    |                            |                              |                      |                |                       | Ba              | ck to Verify Rpt |
| *A<br>*Student ID: Da             | ate: I                      | Instructional<br>Modality: | *Attendance Code Lo          | ong:                 |                | *Location Code:       |                 |                  |
|                                   |                             | `                          | /                            |                      | $\sim$         |                       |                 | ~                |
| Import Valida                     | ation Mess                  | ages:                      |                              |                      |                |                       |                 |                  |
| Verification N                    | dessages:<br>erification er | Hide<br>Frors will not be  | refreshed until the          | verification checks  | are run for    | the entire district.  |                 |                  |
| Location:                         |                             | At                         | tend Date:                   | /erification Messag  | ge:            |                       |                 |                  |
| 0001 :: Elementa                  | ary School 1                | 20                         | 20-09-12                     | A2315: Student Da    | ily Attendance | reported on a Non-Ins | tructional Day. |                  |
| 0001 :: Elementa                  | ary School 1                | 20                         | 20-11-25                     | DA2315: Student Da   | ily Attendance | reported on a Non-Ins | tructional Day. |                  |
|                                   |                             |                            |                              |                      |                |                       |                 |                  |
| Delete Record                     |                             |                            | Validate & Save              | Student Data         |                | Curr. Student / Add I | lew             | Clear            |
| Stu/Daily/Att<br>Month:           | tend Recor<br>Attendance G  | r <b>ds:</b><br>roup:      |                              |                      |                |                       |                 |                  |
| Show All                          |                             | ~                          |                              |                      |                |                       |                 |                  |
| Red highlighted c                 | ells indicate d             | uplicate state atten       | dance code records for       | the same date and lo | cation.        |                       |                 | 72 records       |
| <u>Status:</u>                    | Attendance I                | <u>Date: Instru</u>        | ctional Modality:            | Local Attendanc      | e Code:        | Location:             |                 | State Code:      |
| View Error                        | 2020-12-18                  | Remote                     | 9::                          | Prsnt :: Present     |                | 0001 :: Elementary    | School 1        | PRSNT            |
| View Valid                        | 2020-12-17                  | R :: Re                    | mote                         | ISS :: In-School S   | Suspension     | 0001 :: Elementary    | School 1        | ISS              |
| View Valid                        | 2020-12-16                  | R :: Re                    | mote                         | ISS :: In-School S   | Suspension     | 0001 :: Elementary    | School 1        | ISS              |

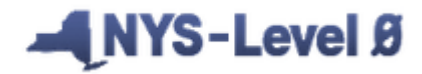

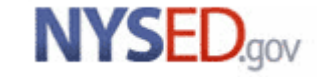

#### **Missing Attendance Report**

| Sector sector and a sector sector secto |                                                                                   | School Year                                                                                        | <b>1</b>                                                                |                                                                                               |                                                                                                   |
|----------------------------------------------------------------------------------------------------|-----------------------------------------------------------------------------------|----------------------------------------------------------------------------------------------------|-------------------------------------------------------------------------|-----------------------------------------------------------------------------------------------|---------------------------------------------------------------------------------------------------|
| NY9999999 : Anywhere School I                                                                                                    | District                                                                          | School Year I                                                                                      | nding 2021-06-30                                                        |                                                                                               |                                                                                                   |
|                                                                                                    |                                                                                   |                                                                                                    |                                                                         |                                                                                               |                                                                                                   |
|                                                                                                    |                                                                                   |                                                                                                    |                                                                         |                                                                                               |                                                                                                   |
| Download Chosen Report to:  .t>                                                                                                    | t file $\bigcirc$ .csv file $\_$                                                  | ownload                                                                                            |                                                                         |                                                                                               |                                                                                                   |
| Stu/Daily/Attend Repo                                                                                                    | rt Choices:                                                                       |                                                                                                    |                                                                         |                                                                                               | Run Verification Rp                                                                               |
| O Dist. Import Errors (Error Rpt #1)                                                                                                    | O Dist(s) Summary                                                                 | O Dist. School Summary                                                                             | O Dist. Upload Log Dates                                                | O Import Log                                                                                  | Lock History                                                                                      |
| • View Verif. Errors (Error Rpt #2)                                                                                                    | O Unlock History                                                                  | ◯ No Enrollment Rpt                                                                                | O Attendance Breakdown                                                  | O Import Message Log                                                                          | O Mising Attendance                                                                               |
| To holp onouro occure                                                                                                    | av places res                                                                     | alva anv autota                                                                                    | ading arraya hafar                                                      | a running this ra                                                                             |                                                                                                   |
| To help ensure accura                                                                                                    | cy, please les                                                                    | olve any outstal                                                                                   | laing errors befor                                                      | e running this re                                                                             |                                                                                                   |
| <ul> <li>Note: Students that are only reported</li> </ul>                                                                                                    | ed as ISS or OSS on an                                                            | instructional day will be in                                                                       | cluded in the Missing Attenda                                           | nce report.                                                                                   |                                                                                                   |
|                                                                                                    |                                                                                   | •                                                                                                  |                                                                         |                                                                                               |                                                                                                   |
| Select Month For Report:                                                                                                    |                                                                                   |                                                                                                    | ······································                                  |                                                                                               |                                                                                                   |
| Select Month For Report:<br>December                                                                                                    | -                                                                                 | -                                                                                                  |                                                                         |                                                                                               |                                                                                                   |
| Select Month For Report:<br>December                                                                                                    | -                                                                                 | •                                                                                                  |                                                                         |                                                                                               |                                                                                                   |
| Select Month For Report:<br>December                                                                                                    | -                                                                                 | -                                                                                                  | jjj                                                                     |                                                                                               |                                                                                                   |
| Select Month For Report:<br>December                                                                                                    | ce records for I                                                                  | December:                                                                                          |                                                                         |                                                                                               |                                                                                                   |
| Select Month For Report:<br>December                                                                                                    | ce records for I                                                                  | December:                                                                                          |                                                                         |                                                                                               |                                                                                                   |
| Select Month For Report:<br>December                                                                                                    | ce records for I                                                                  | December:                                                                                          | : Loc. Name:                                                            | Day Type:                                                                                     | Attend. Date:                                                                                     |
| Select Month For Report:<br>December<br>Location Filter:<br>5762 missing attendant<br>1 2 3 4 5 6 7 8 9 10 >><br>Student ID: Last Name:<br>990901434 Ali                                                                                                    | ce records for I<br><u>First Name:</u><br>Xavier                                  | December:<br>Grade: Loc. Code<br>09 0090                                                           | <u>: Loc. Name:</u><br>BOCES                                            | Day Type:<br>Instructional day                                                                | <u>Attend. Date:</u><br>2020-12-21                                                                |
| Select Month For Report:DecemberLocation Filter: $5762$ missing attendance $1 \ 2 \ 3 \ 4 \ 5 \ 6 \ 7 \ 8 \ 9 \ 10 \ \dots >>$ Student ID:Last Name:990901434Ali990901434Ali                                                                                                    | ce records for I<br>First Name:<br>Xavier<br>Xavier<br>Xavier                     | December:<br><u>Grade: Loc. Code</u><br>09 0090<br>09 0090                                         | <u>: Loc. Name:</u><br>BOCES<br>BOCES                                   | Day Type:<br>Instructional day<br>Instructional day                                           | Attend. Date:<br>2020-12-21<br>2020-12-22                                                         |
| Select Month For Report:DecemberLocation Filter: $5762$ missing attendance $1 \ge 3 \le 5 \le 7 \ge 9 \ge 10 \dots >>$ Student ID:Last Name:990901434Ali990901434Ali990901434Ali                                                                                                    | ce records for I<br>First Name:<br>Xavier<br>Xavier<br>Xavier<br>Xavier           | December:<br>Grade: Loc. Code<br>09 0090<br>09 0090<br>09 0090                                     | <u>: Loc. Name:</u><br>BOCES<br>BOCES<br>BOCES<br>BOCES                 | Day Type:<br>Instructional day<br>Instructional day<br>Instructional day                      | Attend. Date:           2020-12-21           2020-12-22           2020-12-23                      |
| Select Month For Report:           December           Location Filter:           5762 missing attendance           1 2 3 4 5 6 7 8 9 10 >>           Student ID:         Last Name:           990901434         Ali           990901434         Ali           990901434         Ali           990901434         Ali           990901434         Brooks                                                                                                    | ce records for I<br>First Name:<br>Xavier<br>Xavier<br>Xavier<br>Xavier<br>Hannah | December:<br><u>Grade:</u> <u>Loc. Code</u><br>09 0090<br>09 0090<br>09 0090<br>09 0090<br>06 0001 | : Loc. Name:<br>BOCES<br>BOCES<br>BOCES<br>BOCES<br>Elementary School 1 | Day Type:<br>Instructional day<br>Instructional day<br>Instructional day<br>Instructional day | Attend. Date:           2020-12-21           2020-12-22           2020-12-23           2020-12-01 |

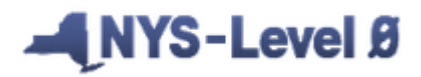

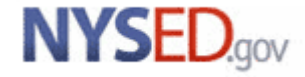

#### Missing Attendance Report Location Filter dropdown

| District:                                                                                                    |                       | School Ye                                         | ar:                                                                           |                                                         |                           |  |  |  |
|----------------------------------------------------------------------------------------------------|-----------------------|---------------------------------------------------|-------------------------------------------------------------------------------|---------------------------------------------------------|---------------------------|--|--|--|
| NY9999999 : Anywhere Scho                                                                                                    | ol District           | ✓ School Yea                                      | r Ending 2021-06-30                                                           |                                                         |                           |  |  |  |
|                                                                                                    |                       |                                                   |                                                                               |                                                         |                           |  |  |  |
| Download Chosen Report to:  .txt file .csv file Download                                                                      |                       |                                                   |                                                                               |                                                         |                           |  |  |  |
| Stu/Daily/Attend Re                                                                                                    | port Choices:         |                                                   |                                                                               |                                                         | Run Verification Rpt      |  |  |  |
| O Dist. Import Errors (Error Rpt #1                                                                                           | ) ODist(s) Summary OI | Dist. School Summary                              | Dist. Upload Log Dates                                                        | O Import Log                                            | Lock History              |  |  |  |
| • View Verif. Errors (Error Rpt #2)                                                                                           | Unlock History        | vo Enrollment Rpt                                 | Attendance Breakdown                                                          | Import Message Log                                      | • Mising Attendance       |  |  |  |
| To help ensure accu<br>- Note: Students that are only rep<br>Select Month For Report:<br>January<br>Location Filter:<br>BOCES | ance records from 20  | e any outst<br>ctional day will be<br>21-01-01 to | anding errors befor<br>included in the Missing Attenda<br>2021-01-04 (last at | e running this rep<br>nce report.<br>ttendance date loa | oort<br>ded for January): |  |  |  |
| Elementary School 1 me:                                                                                                    | First Name:           | Grade: Loc. Co                                    | de: Loc. Name:                                                                | Day Type:                                               | Attend. Date:             |  |  |  |
| Elementary School 2                                                                                                    | Harold                | PKF 0001                                          | Elementary School 1                                                           | Instructional day                                       | 2021-01-04                |  |  |  |
| High School 1                                                                                                    | Ian                   | 06 0001                                           | Elementary School 1                                                           | Instructional day                                       | 2021-01-04                |  |  |  |
| d d                                                                                                    | Rachael               | 08 0004                                           | Middle School 2                                                               | Instructional day                                       | 2021-01-04                |  |  |  |
| High School 2 n                                                                                                    | Isabella              | 03 0001                                           | Elementary School 1                                                           | Instructional day                                       | 2021-01-04                |  |  |  |
| Middle School 1                                                                                                    | Zoey                  | 09 0004                                           | Middle School 2                                                               | Instructional day                                       | 2021-01-04                |  |  |  |
| Middle School 2                                                                                                    | Jillian-Ann           | 09 0003                                           | Middle School 1                                                               | Instructional day                                       | 2021-01-04                |  |  |  |
| SALAUTIN DUCKAW                                                                                                    | Sonhia                | 06 0002                                           | Elementary School 2                                                           | Instructional day                                       | 2021-01-04                |  |  |  |

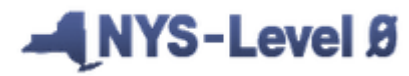

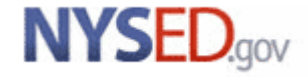

#### Attendance Breakdown Report

| District:                                                |                  | School Year:                     |                                  |         |                     |                   |
|----------------------------------------------------------|------------------|----------------------------------|----------------------------------|---------|---------------------|-------------------|
| NY9999999 : Anywhere School Distric                      | t                | School Year End                  | ding 2021-06-30                  | $\sim$  |                     |                   |
|                                                          |                  |                                  |                                  |         |                     |                   |
| Download Chosen Report to: <ul> <li>.txt file</li> </ul> | O.csv file Down  | load                             |                                  |         |                     |                   |
| Stu/Daily/Attend Report C                                | hoices:          |                                  |                                  |         | Run                 | erification Rpt   |
| O Dist. Import Errors (Error Rpt #1)                     | Dist(s) Summary  | Dist. School Summary             | O Dist. Upload Log Dates         |         | t Log O L           | .ock History      |
| • View Verif. Errors (Error Rpt #2)                      | Unlock History   | No Enrollment Rpt                | • Attendance Breakdown           |         | t Message Log 🛛 🔘 N | Aising Attendance |
| Attendance Counts for Dist                               | rict: NY99999    | 9                                |                                  |         |                     |                   |
| Attendance Code:                                         | Last Year Total: | Last Year<br>(as of 2020-01-05): | This Year<br>(as of 2021-01-05): | Change: | Percent Change:     | Error Records:    |
| Positive Attendance                                      |                  |                                  |                                  |         |                     |                   |
| Present (PRSNT)                                          | 0                | 0                                | <u>138,918</u>                   | 138,918 | 100%                | <u>3</u>          |
| Negative Attendance                                      |                  |                                  |                                  |         |                     |                   |
| Excused (E)                                              | 0                | 0                                | <u>52</u>                        | 52      | 100%                | <u>0</u>          |
| Tardy (T)                                                | 0                | 0                                | <u>49</u>                        | 49      | 100%                | <u>0</u>          |
| Unexcused (U)                                            | 0                | 0                                | <u>49</u>                        | 49      | 100%                | <u>0</u>          |
| Suspension                                               |                  |                                  |                                  |         |                     |                   |
| In-School Suspension (ISS)                               | 0                | 0                                | 48                               | 48      | 100%                | <u>0</u>          |
| Out-of-School Suspension (OSS)                           | 0                | 0                                | 48                               | 48      | 100%                | <u>0</u>          |

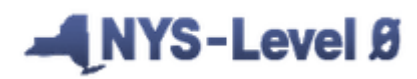

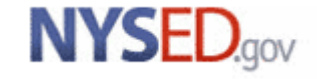

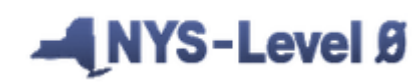

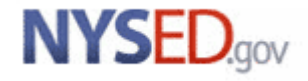

New York State Education Department – Level 0 - © 2011 NYSED

L1-Data Prep. is used to export data for Level 1

## NYS-Level Ø

| New York State Education Dept Level 0 |                 |               |                   |                        |         |  |  |  |  |
|---------------------------------------|-----------------|---------------|-------------------|------------------------|---------|--|--|--|--|
| Elect. Import Manual In               | put L1-Data     | Prep. Reports | Admin             | Help                   | Log Off |  |  |  |  |
| User Account: Katie Duell (kdu        | ell). C Demogra | phics         | 2021              |                        |         |  |  |  |  |
| Current # of users logged on:         | 1 Enrollme      | nt            | View/Update       | <u>My Profile Info</u> |         |  |  |  |  |
|                                       | Program         | Fact          |                   |                        |         |  |  |  |  |
| District:                             | Assessm         | ent           | ar:               |                        |         |  |  |  |  |
| NY9999999 : Anywhere School           | Distri Assess/A | Acc/Mod       | r Ending 2021-06- | ·30 🗸                  |         |  |  |  |  |
|                                       | Course          |               |                   |                        |         |  |  |  |  |
|                                       | Course/1        | Instr/Assign  |                   |                        |         |  |  |  |  |
| welcome to Level U!                   | Day Cale        | ndar          |                   |                        |         |  |  |  |  |
|                                       | Location        | M.P.          |                   |                        |         |  |  |  |  |

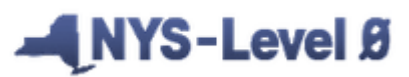

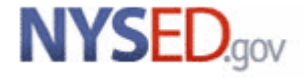

These are the steps to locking and creating your file for Level 1.

Step 1:Validate

Step 2: Check box. This will "lock" the data

Step 3: Create File and Save, as per guidance from your DDC or RIC/Level 0 Hosting site

📕 NYS-Level Ø

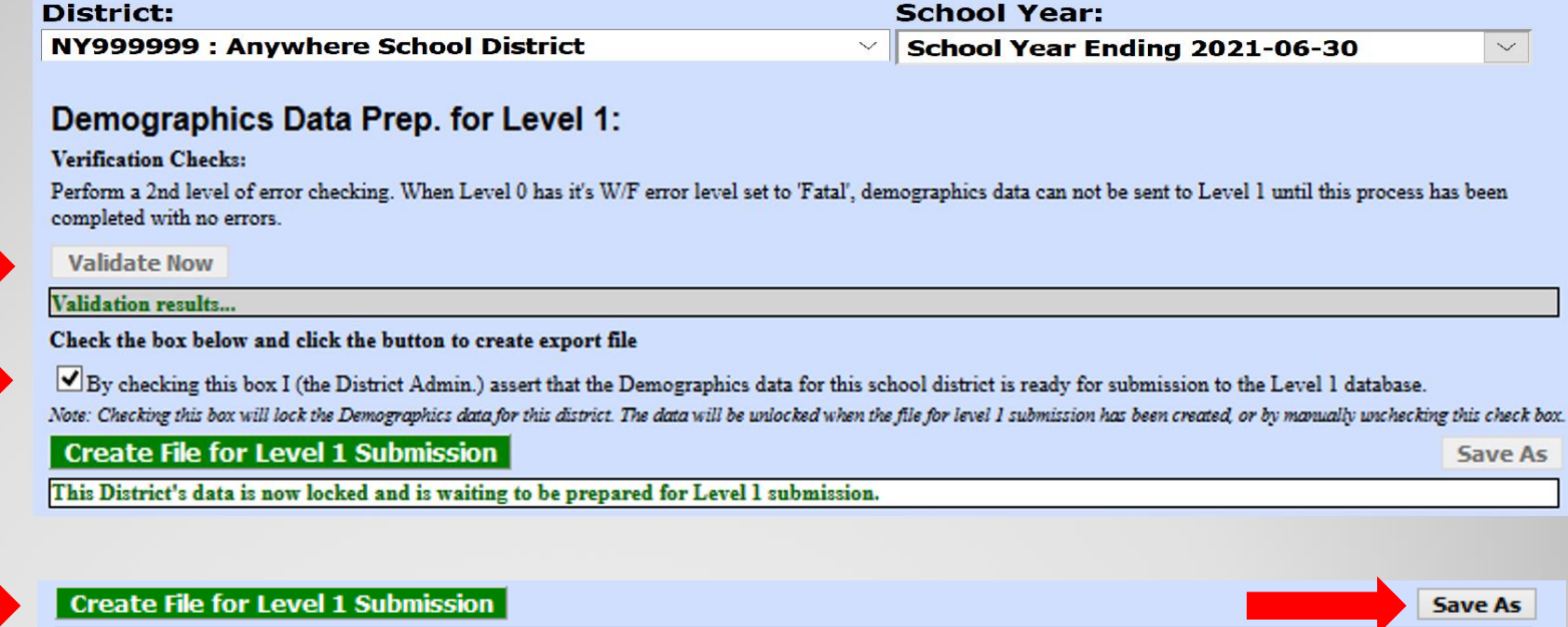

Success! The data has been written to a text file on the web server in preparation for being loaded into the Level 1 database. Click the 'Save As' button to download this file to your computer. Also, this district's demographics data has been unlocked and is now available for updating.

Please note: Data cannot be imported when the template/domain is locked.

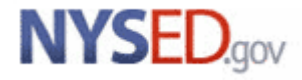

Data cannot be sent to L1-L2 until all Import and W/F errors are cleared.

In this example, Import errors exist, so Verification checks can not be performed.

| New York State                              | Education Dep                                | t Level 0                       |                    |                                   |                          |                                               |
|---------------------------------------------|----------------------------------------------|---------------------------------|--------------------|-----------------------------------|--------------------------|-----------------------------------------------|
| Elect. Import                               | Manual Input                                 | L1-Data Prep.                   | Reports            | Admin                             | Help                     | Log Off                                       |
| User Account: Kat                           | tie Duell (kduell). (                        | Current Password Ex             | cpires on 1/1      | .3/2021                           |                          | Level 0 Version:                              |
| Current # of users                          | s logged on: <u>1</u>                        | <u>View All Users</u>           |                    | View/Update N                     | <u>Ay Profile Info</u>   |                                               |
| District                                    |                                              |                                 | Cabaal             | M                                 |                          |                                               |
| District:                                   |                                              | · -                             | School             | Year:                             | -                        |                                               |
| NY9999999 : Anyv                            | vhere School Distri                          | ct                              | School \           | ear Ending 2021-06-3              | 0                        |                                               |
|                                             |                                              |                                 |                    |                                   |                          |                                               |
| Demographi                                  | cs Data Prep                                 | . for Level 1:                  |                    |                                   |                          |                                               |
| Verification Checks                         | :                                            |                                 |                    |                                   |                          |                                               |
| Perform a 2nd level of completed with no en | of error checking. Whe<br>rors.              | en Level 0 has it's W/F o       | error level set to | ) 'Fatal', demographics data      | a can not be sent to Le  | evel 1 until this process has been            |
| Note: 2 studen                              | t(s) with demog                              | graphic records h               | ave no enro        | ollment records, an               | d will <u>NOT</u> be e   | xported to Level 1. (See 'No                  |
| Validate Now                                |                                              |                                 |                    |                                   |                          |                                               |
| There are Demogra<br>until the import err   | phic Import error re<br>ors have been correc | ecords associated with tete     | this district (So  | ee Error Rpt # 1 on Repo          | rts page). The Verifi    | cation checks can not be performed            |
| Check the box below                         | w and click the butto                        | n to create export file         |                    |                                   |                          |                                               |
| By checking this                            | box I (the District Ad                       | lmin.) assert that the De       | mographics dat     | a for this school district is a   | ready for submission     | to the Level 1 database.                      |
| Note: Checking this box                     | will lock the Demograph                      | ics data for this district. The | data will be unlo  | cked when the file for level 1 su | bmission has been create | ed, or by manually unchecking this check box. |
| Create File fo                              | r Level 1 Submi                              | ssion                           |                    |                                   |                          | Save As                                       |
| Data Prep. message                          | S                                            |                                 |                    |                                   |                          |                                               |
|                                             |                                              |                                 |                    |                                   |                          |                                               |

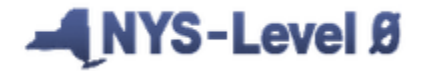

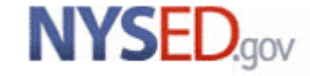

For the Program Fact Data Prep., you must click the "Check All" box before validating

#### Program Fact Data Prep. for Level 1:

Check the desired programs below and verify, then click Create File for Level 1 Submission button to create export file.

Perform a 2nd level of error checking. When Level 0 has it's W/F error level set to 'Fatal', program data can not be sent to Level 1 until this process has been completed with no errors.

Note: Checking a box below will lock the data for the selected program. The data will be unlocked when the file for level 1 submission has been created, or by manually unchecking the program.

#### Check All

| <br>                      |                       |                                     |                                    |                              | •                           |
|---------------------------|-----------------------|-------------------------------------|------------------------------------|------------------------------|-----------------------------|
| Safety Net                | CTE / Tech Prep       | <ul> <li>ELL Eligibility</li> </ul> | ELL Programs                       | ESEA                         |                             |
| Type of Disability        | ✓ 0198::Poverty       | ✓ 0220::Alt. Assess.                | ✓ 0242::NYSESLAT                   | ✓ 0264::Section 504 Plan     |                             |
| ✓ 5753::Intervening Serv. | ✓ 5806::Reduced Lunch | ✓ 5817::Free Lunch                  | Summer School Participation        | 8261::Single Parent/Pregnant |                             |
| ▼ 8272::Homeless Youth    | UPK UPK               | ✓ Title 1 TAS                       | 🗹 Prekindergarten Program          | ✓ 2618∷Inter-Dist. Transfer  |                             |
| ✓ 1232::SIFE              | ✓ Higher Education    | ✓ 8271::CDOS Credential             | ✓ 8282::Immigrant                  | ✓ 8292::Parent Armed Forces  |                             |
| ✓ 8300::Foster Care       | ✓ 8312::Biliteracy    | ✓ 8262::Homeless                    | <ul> <li>Local Programs</li> </ul> | ✓ Restricted                 |                             |
| Note: 2 student(s)        | ) with program re     | ecords have no er                   | rollment records, an               | d will <u>NOT</u> be exporte | ed to Level 1. (See 'No Enr |
| Validate Now              |                       |                                     |                                    |                              |                             |
|                           |                       |                                     |                                    |                              |                             |

Validation results...

#### NYS-Level Ø

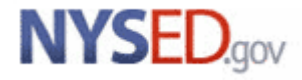

In this example, there are Fatal and/or W/F errors present in one or more categories in Program Fact. Data for these categories will be unlocked and cannot be sent to Level 1

Note: 2 student(s) with program records have no enrollment records, and will NOT be exported to Level 1. (See 'No Enrollment Rpt' for more info) View Error Report Validate Now Safety Net results: No Safety Net records were found for this district/school year. CTE / Tech Prep results: Success! No verification errors found. ELL Eligibility results: Success! No verification errors found. ELL Programs results: No ELL Programs records were found for this district/school year. ESEA results: Success! No verification errors found. Type of Disability results: Success! No verification errors found. 0198::Poverty results: Success! No verification errors found. 0220::Alt. Assess. results: No 0220::Alt. Assess. records were found for this district/school year. 0242::NYSESLAT results: No 0242::NYSESLAT records were found for this district/school year. 0264::Section 504 Plan results: No 0264::Section 504 Plan records were found for this district/school year. 5753::Intervening Serv. results: No 5753::Intervening Serv. records were found for this district/school year. 5806::Reduced Lunch results: Fatal and/or W/F errors found and W/F level is set to 'Fatal'. 5817::Free Lunch results: No 5817::Free Lunch records were found for this district/school year. Summer School Participation results: Success! No verification errors found. 8261::Single Parent/Pregnant results: No 8261::Single Parent/Pregnant records were found for this district/school year. 8272::Homeless Youth results: No 8272::Homeless Youth records were found for this district/school year. UPK results: No UPK records were found for this district/school year. Title 1 TAS results: No Title 1 TAS records were found for this district/school year. Prekindergarten Program results: No Prekindergarten Program records were found for this district/school year. 2618::Inter-Dist. Transfer results: No 2618::Inter-Dist. Transfer records were found for this district/school year. 1232::SIFE results: No 1232::SIFE records were found for this district/school year. Higher Education results: Fatal and/or W/F errors found and W/F level is set to 'Fatal'.

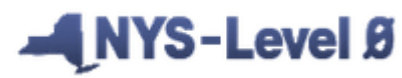

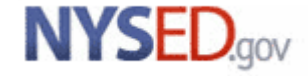

# Review

It is important to contact your DDC or RIC/L0 Hosting Site with any questions you have while using Level 0. They are a great resource for you.

Remember to always correct your data in your source system(s).

Solve all Level 0 errors before trying to move the data to the next level of the data warehouse.

Run Level 0 Information reports to look for warning messages.

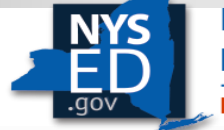

# What's Next?

Be sure to join us again for the sequel: Level 0 Tips and Tricks !

 Where RIC representatives will provide you with some Level 0 helpful hints

#### In the meantime, Level 0 will be:

- Reviewing enhancement requests
- Working on helpful data quality reports closer to the "source"
- Implementing some additional security features

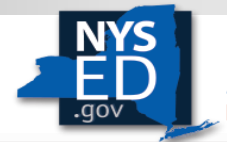

### **RESOURCES**

**Templates and Collection Requirements** 

http://www.pl2.nysed.gov/irs/vendors/home.html

**SIRS Guidance** 

http://www.pl2.nysed.gov/irs/sirs/

Latest News/Memos

http://www.p12.nysed.gov/irs/news.html http://www.p12.nysed.gov/irs/memos/

**Comprehensive State Course Catalog** 

http://www.pl2.nysed.gov/irs/courseCatalog/home.html

#### **RIC/Level 1 Contacts**

http://www.pl2.nysed.gov/irs/sirs/ric-big5.html

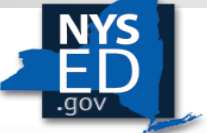

New York State EDUCATION DEPARTMENT

New York State Education Department – Level 0 - © 2011 NYSED